# 5IWeb 機關周用 目次 **\***2 検索画面 画面説明 簡易検索画面………………………………………………………………………………4 **\***3 ◆4 検索のしかた 「を含む」「で始まる」「と一致する」「で終わる」………8 「全て含む」「いずれかを含む」「含まない」………………9 **\***5 •6 ♦7 •8 **•**11 **•**12 **•**13 **•**14 **•**15 リンク機能······24 **•**16

### ◆1 「最新看護索引」とは

日本看護協会図書館(以下当館)で編集している看護文献データベースの総称です。 当館で所蔵している国内発行の看護・周辺領域の雑誌・紀要等の中から看護に有用と思われる文献を選び、 各文献に主題分類・件名(キーワード)・記事区分を付与しています。

- 収録年 1987 年~ (一部 1986 年以前のものも含む)
- 収録件数 222,783 件 (2016 年 5 月現在)
- 収載誌数 890 誌 (2016 年 5 月現在 タイトルチェンジ、休・廃刊、採録中止分も含む)

更新頻度 月1回

Web版 日本看護協会会員用 2007 年 3 月 12 日公開

機関用 2009 年 3 月 12 日公開
年刊版 1987 年版~2006 年版(終刊)
※年刊版発行後、訂正・追加・削除した文献があります。

#### 編集体制

平成15年度までは、文献の採録、分類、件名付与を当館で行ってきましたが、同年度に、「最新看護索引」の可能 性を様々な角度から検討し編集体制を変更しました。

平成16年度【2002年版】以降は、採録対象文献の見直しの他、外部有識者による編集会議(平成26年度まで は編集委員会)を設置し、編集方針の検討・採録文献の疑義や均一化や用語統一等の検討を行っています。採 録は看護職(大学院在学中または修了者)の方に依頼しています。当館では、提出されたデータの編集・校正作 業を行っています。

#### 採録対象文献

当館所蔵の雑誌で、採録対象とした雑誌から、看護の実践・研究・教育に関連するもので、有用と思われる文献 を採録しています。

2002年版以降は記事区分が「原著」「研究」「調査」「事例」「実践」「資料」「総説」「提言」「判例」「法律」のどれかにあてはまる文献のみ採録しています。

以下に該当するものは原則採録していません。

(2002年版以前の文献、及び、日本看護協会関連の文献は採録している場合もあります。)

- ・3 ページ未満の文献
- ・匿名で書かれた文献、著者名が無い文献
- ・解説記事(Q&A、基礎教育の教科書的なレベルの解説記事、施設紹介、図説や写真中心の文献など)
- ・抄録(予稿集記事、発表集録記事、会議録など)
- ・講演録、セミナー記録、フォーラム記録、ワークショップ記録、シンポジウム記録
- ・座談会、対談、インタビュー記事など

#### pre データ

採録者が採録した文献を毎月 pre データとしてアップしますが、正式データは編集会議で採録の疑義や分類・件 名の確認後となります。 従って、pre データは最終的にデータベースから削除する場合もあります。 pre データは、文献 No の後に(pre)と記載しています。

例) pre データの場合
 1600001 (pre)
 正式データになった場合
 1600001

#### 推奨環境

推奨ブラウザ

- •Internet Explorer 9, 10, 11
- •Chrome41 以上
- •Safari 8

・当サイトでは、ブラウザの戻るボタンは使用しないでください。

・1 台のパソコンで同時に複数ログインしないでください。

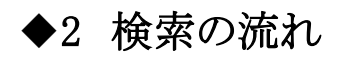

| 🕑 最新看護索引Web                                              | 日本看護協会図書館                                                                                                    |                                                                                                    |
|----------------------------------------------------------|----------------------------------------------------------------------------------------------------|----------------------------------------------------------------------------------------------------|
| ログイン画面                                                   |                                                                                                    |                                                                                                    |
| IDとパスワードを入力してくださ                                         | <i>ს</i> ،,                                                                                                    |                                                                                                    |
| ID<br>パスワード<br>ログイン                                      |                                                                                                    | I D/パスワードを入力して<br>「最新看護索引 Web」にログイン                                                                                                    |
| Copyright (D) Japanese Nursing Association. All Rights f | Reserved.                                                                                                    |                                                                                                    |
|                                                          | <簡易検索><br>最新看護索引Web                                                                                                    | 日本看護協会 <sub>図書館</sub><br>終了<br>>フォルダを見る                                                                                                    |
|                                                          | 検索語を入力して下さい。複数語<br>クリア<br>新しいデータン・<br>新知らせ<br>・ NEW 4月分テータ更新:追加422件 酒<br>※8件特索に支款NGTの-な人力する<br>※8件特索に支款NGTの-な人力する<br>※8件特索に支款NGTの-な人力する<br>※1日本酒源学会論文集発子がBFOFC は<br>2012年でありません。<br>5月福祉学 全 時が留望,在宅名観<br>7月福祉学 定 急生明看護                                                                                                    | な 入力する場合は スペース ああけて下 さい。 全て 言む 、 、 、 、 、 、 、 、 、 、 、 、 、 、 、 、 、 、                                                                                                    |
| 検索語を入力して<br>[検索]をクリック!                                   | Copylet (C) Jaconson (C)         く条件検索>         最新看護索引Web         開景校米       冬仟校末 へい         クリフ         住名         開景校米       冬仟校末 へい         クリフ         住名         開景校米       冬仟校末 へい         クリフ         住名         開景         週辺         夏生         夏生         日         夏生         日       日         日       日 | Harding Association All Pigits Reserved<br>日本君誕協会改造部<br>建了<br>レブ >フォルダを見る<br>ア 検索<br>学 検索<br>学 使家<br>学 全て喜び マ<br>全て喜び マ<br>全て喜び マ<br>学 全て喜び マ<br>学 全て喜び マ<br>学 全て喜び マ<br>学 全て喜び マ<br>学 全て喜び マ<br>学 使家 |

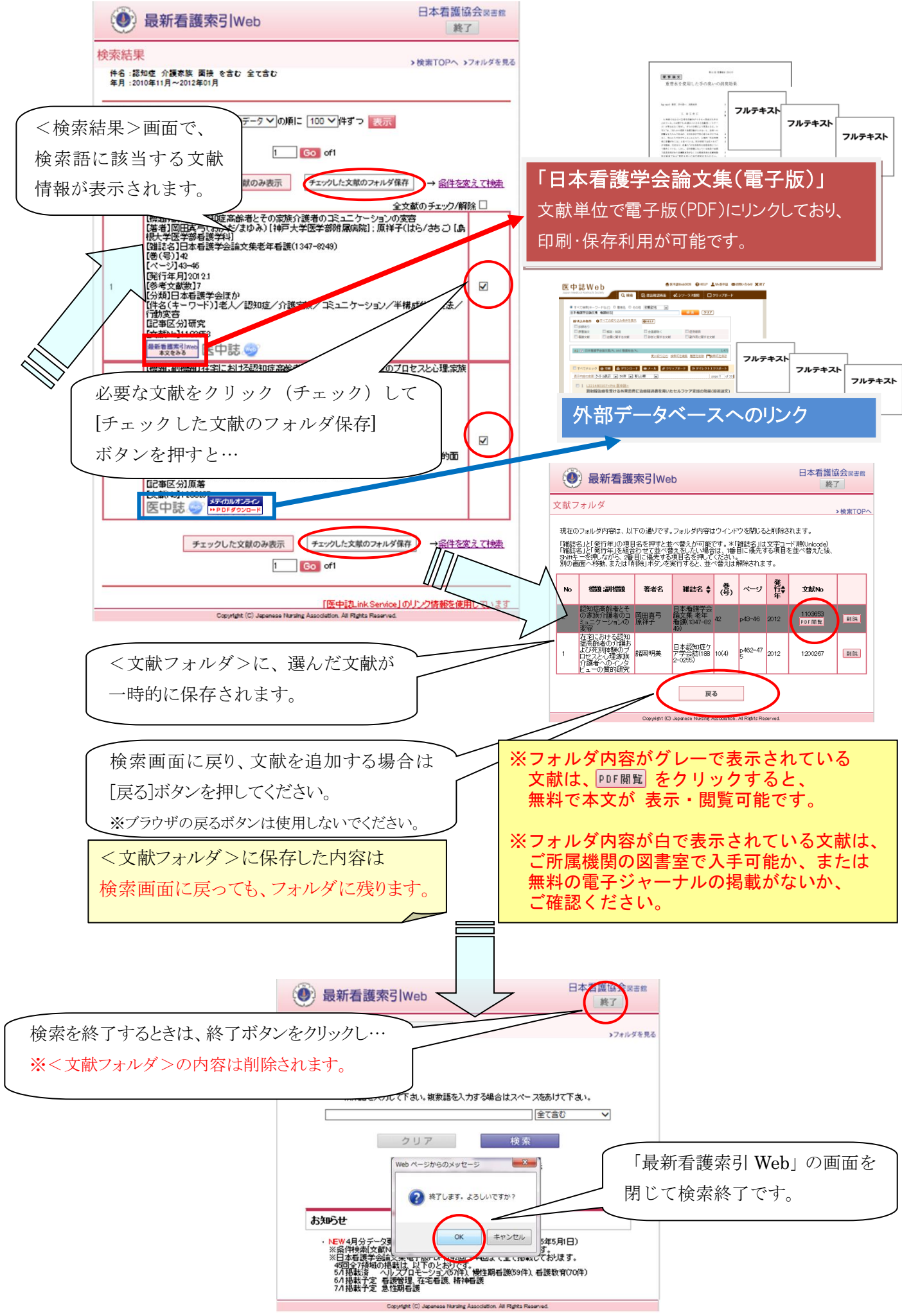

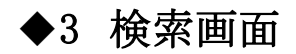

### ≪簡易検索画面≫

・簡易検索は、参考文献数を除く全ての項目から検索できます。ただし、巻(号)、ページ、年月は、 「検索式の直接入力」(p7 参照)を選択し、検索してください。

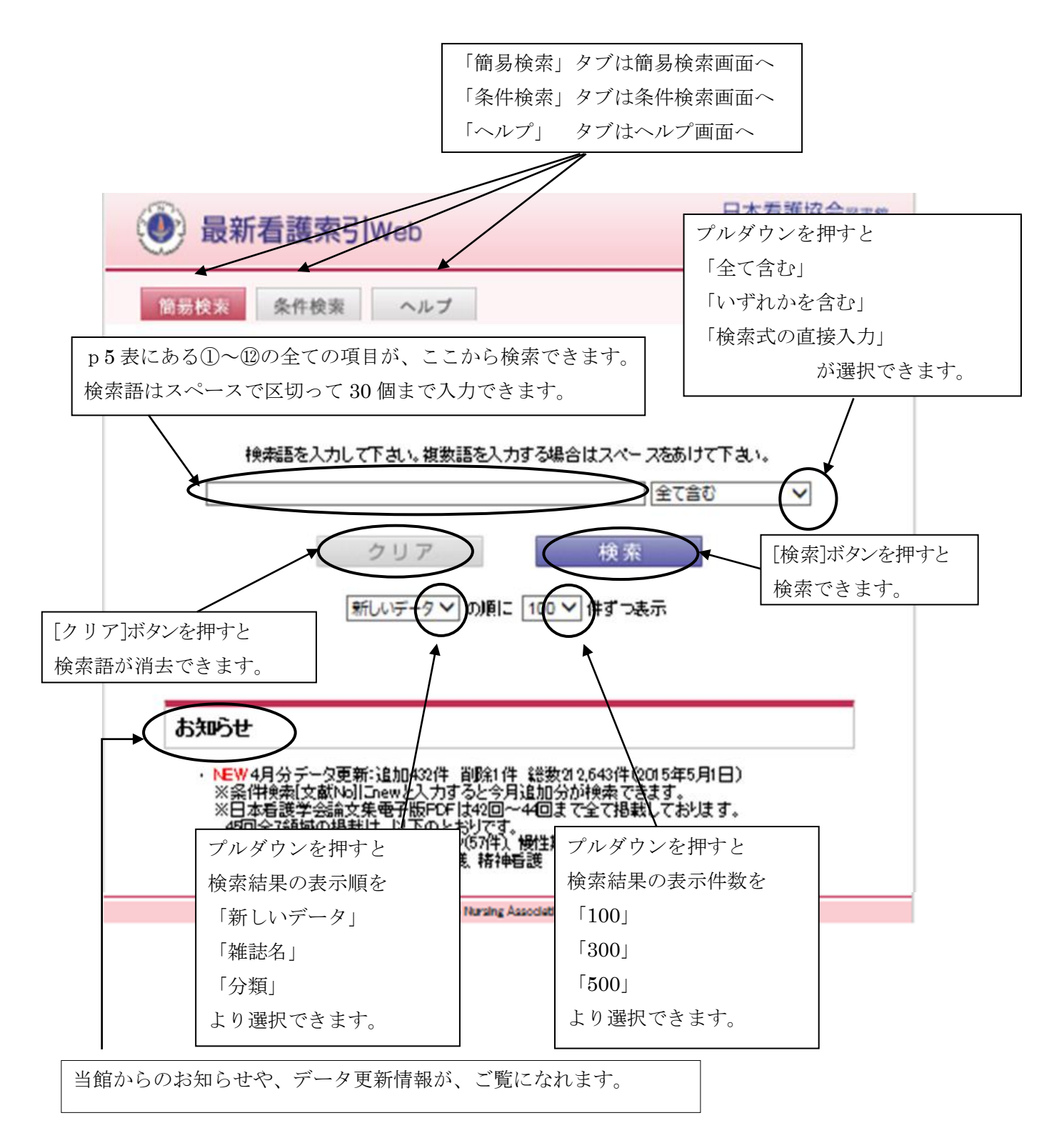

### ≪条件検索画面≫

・条件検索は、検索項目を指定して検索できます。

・条件検索では、検索条件画面における項目間の関係が、すべて「AND(〇〇かつ××)」となります。

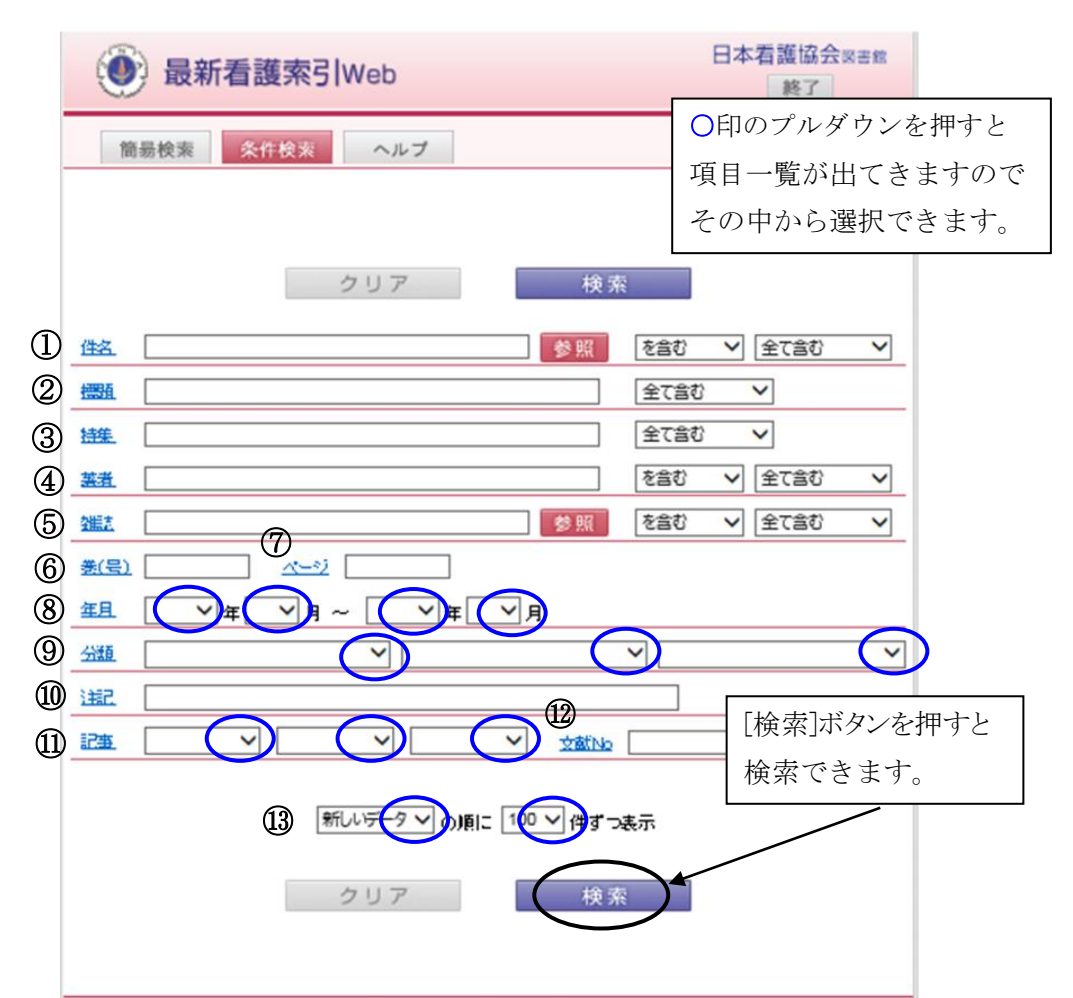

Copyright (C) Japanese Nursing Association. All Rights Reserved.

| 1                        | 件名     | 文献を探す手掛かりになる語(キー | フード) (p10-11 参照) |
|--------------------------|--------|------------------|------------------|
| 2                        | 標題;副標題 | 文献のタイトル          | 文献入手には②,④~⑧      |
| 3                        | 特集;副特集 | 特集名、連載名          | の情報が必要です。        |
| 4                        | 著者     | 文献の著者、訳者、ふりがな、所属 | (p12-13 参照)      |
| 5                        | 雑誌     | 掲載雑誌名、ISSN       | ≻ (p14-15 参照)    |
| 6                        | 巻(号)   | 掲載雑誌の巻号          | (p16 参照)         |
| $\overline{\mathcal{O}}$ | ページ    | 掲載ページ            | (p16 参照)         |
| 8                        | 年月     | 掲載雑誌の発行年月        | (p17 参照)         |
| 9                        | 分類     | 「最新看護索引」分類表による分類 | (p18-19 参照)      |
| 10                       | 注記·出典  | 抄録記載や学会発表、助成等の補知 | 足事項 (p19 参照)     |
| (11)                     | 司車区公   | 雑誌に記載されている記事種類   | (p20−21 参照)      |
| U                        | 記事区刀   | (記載がない場合のみ、採録者が判 | 断し付与)            |
| (12)                     | 文献№.   | 当館で付与した固有番号(番号だけ | では文献を入手できません)    |
| (13)                     | 表示     | 検索結果一覧の表示順序・件数   | (p22−23 参照)      |

### ≪画面遷移例(検索画面⇔検索結果画面)≫

検索画面と検索結果画面には、以下の方法で移動できます。

[検索 TOP へ]は、簡易検索画面に戻りますが、入力していた検索語は消去されます。

[条件を変えて検索]は、検索結果画面の前の検索画面に戻り、入力していた検索語は残ります。

簡易検索画面 → 検索結果 → ①[検索 TOP ~]→簡易検索画面(<u>検索語消去</u>)

▶ ②[条件を変えて検索]→簡易検索画面

条件検索画面  $\rightarrow$  検索結果  $\rightarrow$  ③[検索 TOP  $\sim$ ]  $\rightarrow$  簡易検索画面(<u>検索語消去</u>) ④()条件を変えて検索]  $\rightarrow$ 条件検索画面

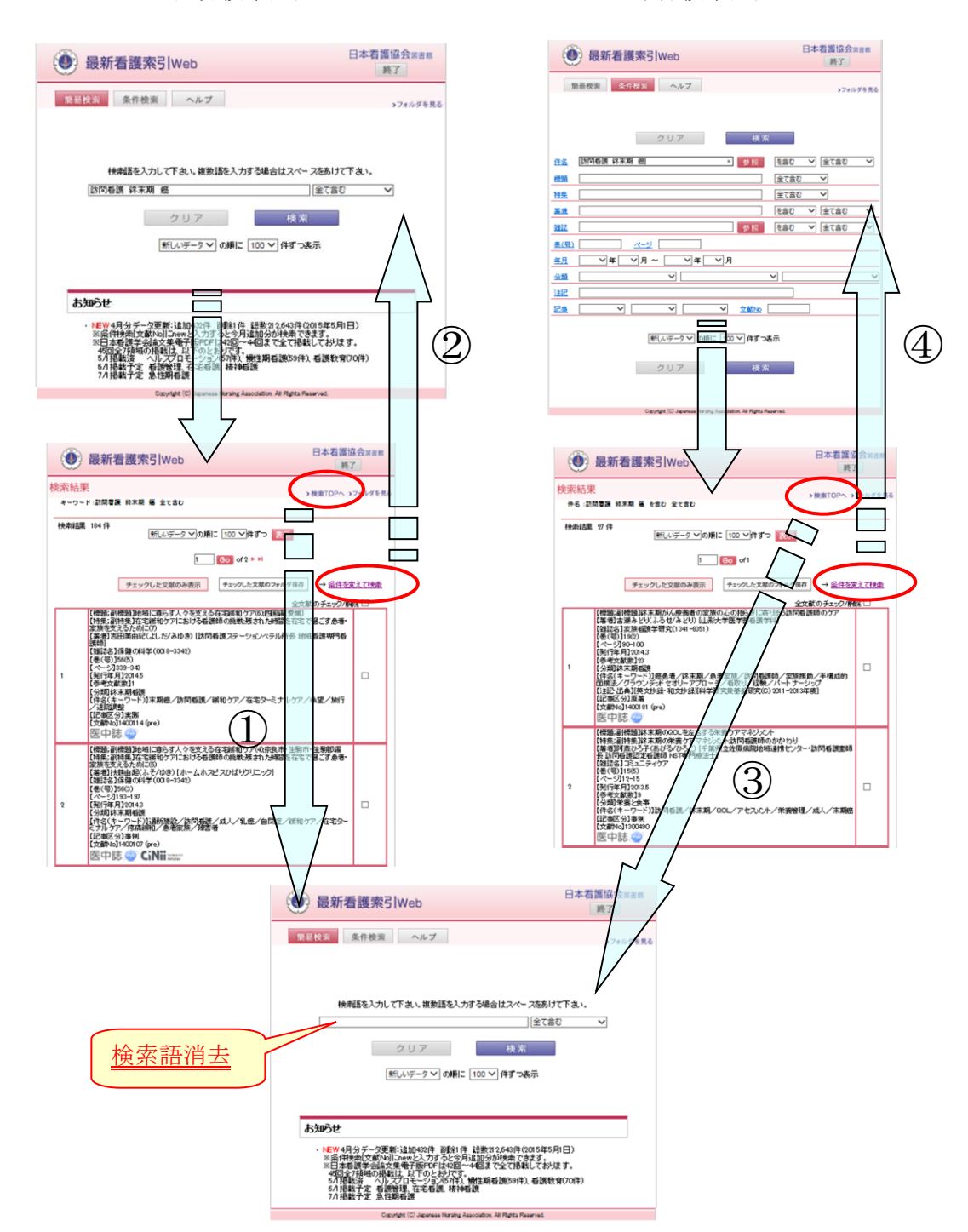

<簡易検索画面>

<条件検索画面>

### ◆4 検索のしかた

### ≪検索式の直接入力≫

- ・簡易検索の検索語入力ボックス右のプルダウンメニューより、「検索式の直接入力」を選択すると、 and, or, not を使った検索式の入力が可能です。
  - 例) (継続教育 or 現任教育) not 新人

| 🕑 最新看護索引w                                        | eb                                                                             | 日本看護協会図書館 終了 |
|--------------------------------------------------|--------------------------------------------------------------------------------|--------------|
| <b>简易検索</b> 条件検索                                 | ヘルプ                                                                            | >フォルダを見る     |
|                                                  |                                                                                |              |
| 検索語を入力して下さ                                       | い。複数語を入力する場合はスペープ全て含む                                                          |              |
| (継続教育 or 現任教育)                                   | not 新人 しずれかる<br>検索式の                                                           | を含む<br>回接入力  |
| ク                                                | リア 検索                                                                          |              |
| 新しい                                              | データ 🗸 の順こ 100 🖌 件ずつ表示                                                          |              |
|                                                  |                                                                                |              |
| お知らせ                                             |                                                                                |              |
| ・NEW5月分データ更新:追<br>※条件検索(文献No)にres<br>※日本看護学会論文集電 | 加807件 総数213,450件(2015年6月1日)<br>业入力すると今月追加分が検索できます。<br>子版PDFは42回~44回まで全て掲載しておりま | <b>ਰ</b> .   |
| Copyright                                        | (C) Japanese Nursing Association. All Rights Reserved.                         |              |

・「検索式の直接入力」を選択した場合のみ、検索対象項目を指定するための「検索タグ」も使用可能です。

・「検索タグ」を指定しない場合は、参考文献数を除く全ての項目が検索対象となります。

「最新看護索引 Web」で使用できる「検索タグ」は以下の通りです。

件名(キーワード):KN 例)看護倫理/KN

標題;副標題:TI 例)出産体験/TI

特集:SP 例)子ども虐待/SP

著者:AU(所属を指定する場合は「IN」)

```
例)坂本すが/AU or さかもとすが/AU or 日本看護協会/IN
```

雑誌名:JN(ISSNを指定する場合は「IS」) 例)看護/JN or 0022-8362/IS

掲載ページ:PG 例)PG=1-12

- 年月:DT 例)DT=2005/01:2015/12
- 分類:CK 例)CK=小児看護・小児保健
- 注記:AB 例)和文抄録/AB
- 文献 No:UI 例)1401486/UI
- 卷号:VO 例)VO=30(2)
- 記事区分:PT 例)PT=原著

※「検索式の直接入力」を選択せずに検索式を入力すると、正しい検索ができません。

※検索タグは原則、「医中誌 Web」に準拠しております。

参考:医中誌 Web HELP>検索式の詳細(検索タグ・論理演算子など)>検索タグ

http://www.jamas.or.jp/web\_help5/ruledetail.html

### ≪検索条件の選択:「を含む」「で始まる」「と一致する」「で終わる」≫

検索語の検索条件を以下のように選択できます。

- 例)検索語 "教育"を件名の項目に入力した場合
  - 「を含む」を選択:(中間一致検索)
     「看護教育制度」など、件名のどこかに「教育」が含まれる文献が検索できます。
     「で始まる」を選択:(前方一致検索)

「教育方法」など、「教育」から始まる件名の文献が検索できます。

●「と一致する」を選択:(完全一致検索)

「教育」という件名の文献のみが検索できます。

- ●「で終わる」を選択:(後方一致検索)
  - 「看護教育」など、「教育」で終わる件名の文献が検索できます。

| ● 最新看護索引Web                                                                                                    | 日本看護協会図書館 終了                                                                                      |
|----------------------------------------------------------------------------------------------------|---------------------------------------------------------------------------------------------------|
| 簡昜検索 条件検索 ヘルプ                                                                                                    | >フォルダを見る                                                                                          |
| クリア     検索       13名<取育     参照       13名<取育     参照       15先     21       15先     21       15先     21       15年     21       15年     21       15年     21       15年     21       15日     21 | る<br>する<br>る<br>マ<br>マ<br>マ<br>マ<br>マ<br>マ<br>マ<br>マ<br>マ<br>マ<br>マ<br>マ<br>マ<br>マ<br>マ<br>マ<br>マ |
|                                                                                                    |                                                                                                   |
| 分類 く く く く く く く く く く く く く く く く く く く                                                                                                    | ~                                                                                                 |
|                                                                                                    |                                                                                                   |
| 新しいデータマ の順に 100 ∨ 件ずつ表示<br>クリア 検索                                                                                                    |                                                                                                   |
| Copyright (C) Jepenese Nursing Association. All Fights Reserved.                                                                                                    |                                                                                                   |

### ≪検索条件の選択:「全て含む」「いずれかを含む」「含まない」≫

検索語を複数入力した場合は、以下のように検索条件を選択できます。

例)

●「全て含む」を選択:AND(○○かつ××)検索

例)「看護管理者」「教育」両方の件名が付与された文献が検索できます。

|                                                                                                    | 💓 最新看護索引Web                                                      | 日本看護協会図書館 終了                                                                                                    |
|----------------------------------------------------------------------------------------------------|------------------------------------------------------------------|----------------------------------------------------------------------------------------------------|
| 看                                                                                                    | 簡易検索 条件検索 ヘルプ                                                    | >フォルダを見る                                                                                                    |
| <b>4</b><br>一<br>一<br>一<br>一<br>一<br>一<br>一<br>一<br>一<br>一<br>一<br>一<br>一<br>一<br>一<br>一<br>一<br>一<br>一 | クリア     検索       住谷                                              | <ul> <li>○</li> <li>○</li></ul> |
|                                                                                                    | Copyright (C) Japanese Narsing Association. All Rights Reserved. |                                                                                                    |

●「いずれかを含む」を選択:OR(○○または××)検索

例)「現任教育」「継続教育」のいずれかの件名が付与された文献が検索できます。

|                      | ● 最新看護索引Web                                                                                                    | 日本看護協会図書館 終了                                                                                                    |
|----------------------|----------------------------------------------------------------------------------------------------|----------------------------------------------------------------------------------------------------|
|                      | 簡易検索 条件検索 ヘルブ                                                                                                    | >フォルダを見る                                                                                                    |
| 現<br>氏<br>教<br>育     | クリア     検索       住名     現任教育 建読教育     参照     を言び       出版     全て言     金工言       当集     全て言       当集     全て言       当集     全て言       当集     全て言       当集     全て言       第二     を言び       当証     参照       金目     ベージ       年月     マイマン       二     マーマン       当正     マーマン       二     マーマン       二     マーマン       二     マーマン       二     マーマン | <ul> <li>✓ しばれかを含む ✓</li> <li>ジ</li> <li>ジ</li> <li>✓</li> <li>✓</li> <li>✓ 全て含む ✓</li> <li>✓ 全て含む ✓</li> </ul> |
|                      | 新しいデータン の順に 100 ♥ 件ずつ表示<br>クリア 検索                                                                                                    |                                                                                                    |
| ·<br>たわいた翌田·(NOT 絵志) | Copyright (C) Jepanese Narsing Association. All Fights Reserved.                                                                                                    |                                                                                                    |

●「含まない」を選択: (NOT 検索)

例)「現任教育」「継続教育」の件名を含まない文献が検索できます。

# ◆5 件名

文献を探す手掛かりになる語(キーワード)で検索できます。

<検索手順>

①条件検索画面で、件名の項目に、検索語を60文字以内で入力します。

※検索語は、スペースをあけて30個まで入力できます。

※検索語は、件名の読み(ふりがな)でも検索できます。

例)「褥瘡」または「じょくそう」どちらでも検索できます。

ただし、1994年以前の件名には、読み(ふりがな)で検索できないものもあります。

②右欄のプルダウン項目「を含む」「で始まる」「と一致する」「で終わる」より選択します。

③複数語入力した場合は右側のプルダウン項目「全て含む」「いずれかを含む」「含まない」より選択します。 ④[検索]ボタンを押します。

⑤検索結果が表示されます。( デスパン 等のリンクアイコンがある場合は、本文の閲覧等が可能です。) ※検索結果が 50,000 件を超える場合は結果を表示できません。検索内容を見直して再検索して下さい。

| ● 最新看護索引Web                                                                                                    | 日本看護協会図書館 終了                                                                                         |
|----------------------------------------------------------------------------------------------------|----------------------------------------------------------------------------------------------------|
| 簡昜検索 条件検索 ヘルプ                                                                                                    | >フォルダを見る                                                                                             |
| <del>検林結果は0件です</del><br>① クリア 検索                                                                                                    |                                                                                                    |
| 件名 認知症 介護家族 面接                                                                                                    |                                                                                                    |
| 標題                                                                                                    |                                                                                                    |
| <u>持集</u>                                                                                                    |                                                                                                    |
| <b>蓋</b> 者 [                                                                                                    | 最新看護索引Web<br>終了                                                                                      |
| <u>雑誌</u>                                                                                                    | 検索結果                                                                                                 |
| <u>풍(응)</u> <u>~~~)</u>                                                                                                    | 件名:認知症 介護家族 面接 を含む 全て含む                                                                              |
| <u>年月</u> ────────────────────────────────────                                                                                                    |                                                                                                    |
| 分類 (                                                                                                    |                                                                                                    |
| 注記                                                                                                    | 1 Go of1                                                                                             |
|                                                                                                    | チェックした文献のみ表示 チェックした文献のフォルダ保存 → <u>条件を変えて検索</u>                                                       |
| 🍘 http://kango-sakum.murse.or.jp/direct/cgi-bin/PdfLinkSubWindow.cgi?1103653.pdf&rm=default&                                                                                                    | 全文献のチェック/解除 🗌                                                                                        |
| <ul> <li>(mtp://amp-issum.mass.org/orient/org/info/mtp://statictics.profilem-astautissic-confrontence2</li> <li>() () () () () () () () () () () () () (</li></ul>                                                                                                    | 【標題』創業題1850年に高齢者とその家族介護者のコミュニケーションの後音<br>【著者】岡田真弓(おかた/まゆみ)【神戸大学医学部附属病院】 原祥子(はら/さちつ】【島<br>根大学医学部名講学31 |
| KGH (7623168)  A+8470818, R048, 2026                                                                                                    | [2]誰記名]日本看護学会論文集老年看護(1347-6243)<br>[巻(号)]42                                                          |
|                                                                                                    | 【ページ】43-46<br>【発行年月]2012.1                                                                           |
| <b>间回真马*-派</b> 树子 <sup>3</sup>                                                                                                    | 7 1955×10001<br>1分類2日本看護学会ほか<br>【件名(キーワード)】表人/認知症人介護家族」コミュニケーション/半様素が面接法                             |
| Jag (現在)は「ビジルデオ(アに加った得識法院協会」<br>出したの、海道(11)) で行い、対応者) 人になる) 194月<br>第01くアメビル・2014年1月、「ビジル」(11) で行い、対応者) 人になる) 194月<br>第01くアメビル・2014年1月、日本の合同                                                                                                    | 行動変容<br>[記事区分]研究                                                                                     |
| ・・・・・・・・・・・・・・・・・・・・・・・・・・・・・・・・・                                                                                                    |                                                                                                    |
| 6人口の基礎などの1、損害等価が増加が増加がしの増加によっ、4、農業数単に2000年6月1~3月<br>で起かな完美者を見ないている。大学は2012には当常なお目、<br>度が利用していた。また、2012年12日にあるで、1)、毎年には物理構成がら、開発人の目的をはなど、<br>り、他には実現をないためますしたといわれていた。2012年2日、目前に構成用したの目的を知られていた。その年度、他がなおから成                                                                                                    |                                                                                                    |
| ている。<br>第二のついて連載した。<br>第二単一の一の単の単二単二、二単二単の一の一の一の一の一の一の一の一の一の一の一の一の一の一の一の一の一の一                                                                                                    |                                                                                                    |
| の人の中学家部に対する場所的な、国際制度の人たりでしょう。<br>・ シャータッン、のなりな業務等になど、国家、教育を用いた、教育者をごうな新し、<br>和時で書名して営業が考えていたが、また、<br>とを思いたとなく、名誉し、生活のからくし、語<br>・ 人気的なしたなりたくのでありたいで、<br>・ 人気的なしたなりたいであり、<br>・ 人気のなしたなり、<br>・ 人気のなり、<br>・ 人気のない、<br>・ 人気のなり、<br>・ 人気のなり、<br>・ 人気のまたまたまたまたまたたたまたまたたたたまたまたたたたたたたまたたたたたたたた |                                                                                                    |
|                                                                                                    | 4                                                                                                    |
|                                                                                                    | )                                                                                                    |

【件名参照機能】

条件検索の件名では、それぞれの件名が付与された文献数を一覧で参照できます。

- ① 件名の項目右側にある[参照]ボタンを押します。
- ② 検索したい語を入力し、[検索]ボタンを押します。

※検索語は、スペースをあけて2つまで入力できます。全て「AND(〇〇かつ××)」となります。
 ※右欄のプルダウン項目「を含む」「で始まる」「と一致する」より選択します。

③その語が含まれる件名の一覧から必要な件名を選択し、検索条件に追加します。 ※選択できる件名は<u>3つまで</u>です。

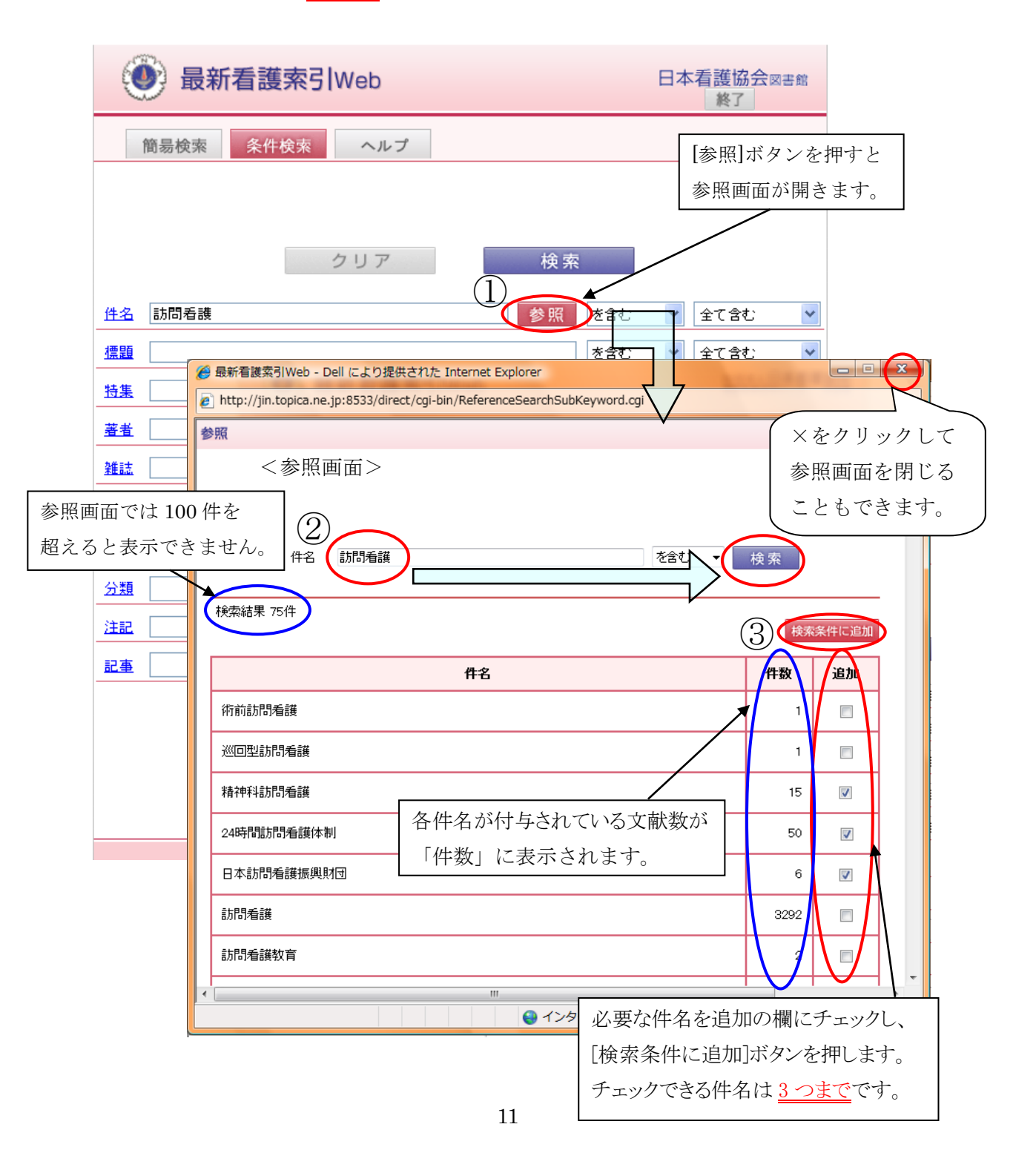

# ◆6 著者

著者、訳者、ふりがな、所属が検索できます。

※著者は3人まで表示(4人以上の場合は第一著者の後に'[ほか')

※訳者は2人まで表示(3人以上の場合は第一訳者の後に'[ほか訳')

<検索手順>

①条件検索画面で、著者の項目に、検索語を60文字以内で入力します。

※検索語は、スペースで区切って30個まで入力できます。

※「著者」での検索に限り新字と旧字、異体字を一緒に検索できます。

②右欄のプルダウン項目「を含む」「で始まる」「と一致する」「で終わる」より選択します。

③複数語入力した場合は右側のプルダウン項目「全て含む」「いずれかを含む」「含まない」より選択します。

④[検索]ボタンを押します。

⑤検索結果が表示されます。

※検索結果が 50,000 件を超える場合は結果を表示できません。

検索内容を見直して、再検索して下さい。

| € 最新看護索引Web                                                                                                    | 日本看護協会図書館 終了                                                                                                    |
|----------------------------------------------------------------------------------------------------|----------------------------------------------------------------------------------------------------|
| 簡易検索 条件検索 ヘルプ                                                                                                    | >フォルダを見る                                                                                                    |
| クリア 検索                                                                                                    |                                                                                                    |
| <u>件名</u> 参照 を含む                                                                                                    |                                                                                                    |
| 世語     「主法     「主法     「     「     「     「     「     「     「     「     」     「     」     「     」     「     」     「     」     「     」     「     」     「     」     「     」     「     」     」     「     」     」     「     」     」     「     」     」     「     」     」     「     」     」     「     」     」     「     」     」     「     」     」     「     」     」     」     「     」     」     」     」     」     「     」     」     」     」     「     」     」     」     「     」     」     「     」     」     」     」     」     「     」     」     「     」     」     「     」     「     」     」     「     」     「     」     「     」     」     「     」     「     」     「     」     「     」     「     」     「     」     「     」     「     」     「     」     「     」     「     」     「     」     「     」     「     」     「     」     「     」     「     」     「     」     「     」     「     」     「     」     「     」     「     」     「     」     「     」     「     」     「     」     「     」     「     」     「     」     「     」     「     」     「     」     「     」     「     」     「     」     「     」     「     」     「     」     「     」     「     」     「     」     「     」     「     」     「     」     「     」     「     」     「     」     「     」     「     」     「     」     「     」     「     」     「     」     「     」     「     」     「     」     「     」     「     」     「     」     」     「     」     「     」     「     」     「     」     「     」     「     」     「     」     「     」     「     」     「     」     「     」     「     」     」     「     」     」     「     」     」     「     」     」     「     」     」     」     「     」     「     」     」     「     」     」     「     」     「     」     「     」     」     」     」     」     」     」     」     」     」     」     」     」     」     」     」     」     」     」     」     」     」     」     」     」     」     」     」     」     」     」     」     」     」     」     」     」     」     」     」     」     」     」     」     」     」     」     」     」     」     」     」     」     」     」     」     」      』       』 |                                                                                                    |
| 20112 参照 を含む                                                                                                    | ● 最新看護索引Web 日本有護協会≅書館<br>終了 終了                                                                                                    |
|                                                                                                    | 検索結果 > 検索TOPへ > フォルシを見る                                                                                                    |
|                                                                                                    |                                                                                                    |
| 注記 []                                                                                                    | 1994年6月、1391年<br>新しいデータンの順に [100 マ)件すつ 表示                                                                                                    |
|                                                                                                    | 1 Go of 2 > >                                                                                                    |
| 新しいテータン の順に 100 ン 件ずつ表示                                                                                                    |                                                                                                    |
| Copyright (C) Japanese Narsing Association. All Flights Reserved.                                                                                                    | 「徳(号)]66(4)<br>【ペーシ]113-150<br>1 昭行年月20043<br>[参考文裁徴]16<br>(分類有望管理<br>[件名(キーワード)]日本種談協会/医療安全/リスクマネジェクト/安全管理/ガイドラ<br>イン/事故物止/医療事故<br>[注記:出身川医療受査律道のための標準テキオ・pl =54.p74-76.2013より抜粋]<br>[記書匠人刻波料<br>[で書版人引2911 (cme)                                                                                                   |
|                                                                                                    | (標題:副標題)液動交代測量時の4時隔距回の差準」(変)(抜柱)<br>特等:副特殊)液動交代制量時段さのためのマジンストと実施<br>(第者)日本毎該(換金)(は、かかんごきょうかい)日本看該(協金)<br>(図)(まる)日純(のマンペシロ)<br>(者(号))5(4(4)<br>(ペーシ)300-27<br>2 (各(行車)月000.212<br>(分)(和看護5))価<br>(作者(キーワード))日本看該(協金/液動/交替刺動防/看護職/動防体刺<br>(許者(キーワード))日本看該(協金/液動/交替刺動防/看護職/動防体刺<br>(定者)(公)324<br>(支配)(105.643)<br>医中誌 ● |

例)

●検索語 "花"を入力し、「を含む」を選択した場合

「清瀬花子」など、どこかに「花」が含まれる著者、所属の文献が検索できます。

- ●検索語 "日本看護協会"を入力し、「で始まる」を選択した場合 「日本看護協会図書館」など、「日本看護協会」から始まる著者、所属の文献が検索できます。
- 検索語 "きよせはなこ"を入力し、「と一致する」を選択した場合
   「きよせ/はなこ」という著者(ふりがな)の文献が検索できます。
   但し「きよ/せはなこ」や「きよせは/なこ」という著者が存在した場合も、検索結果に含まれます。
   ※ふりがなの姓と名の間に/(スラッシュ)が入っています。
- ●検索語 "看護協会"を入力し、「で終わる」を選択した場合 「東京都看護協会」など、「看護協会」で終わる著者、所属の文献が検索できます。

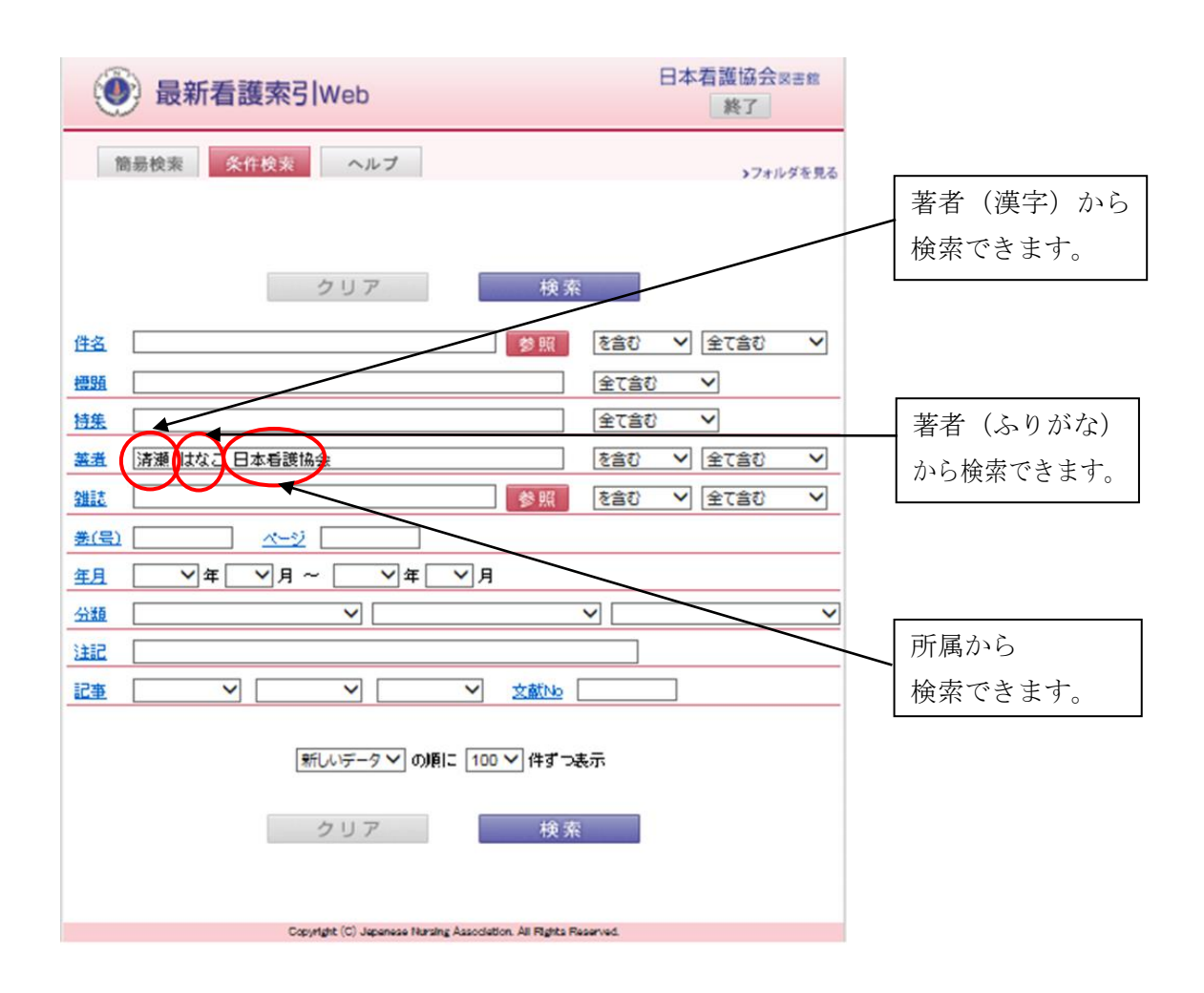

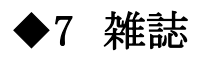

雑誌名は、略誌名を使用していません。

最新看護索引に収載されている雑誌の一覧は、ヘルプページの収載誌リスト(PDFファイル)をご参照下さい。 <検索手順>

①条件検索画面で、雑誌の項目に、検索語を60文字以内で入力します。

 ※検索語は、スペースをあけて <u>30 個まで</u>入力できます。(誌名にスペースが入っている場合も含めます)
 ※雑誌名(収載誌リスト参照)、よみ(ローマ字)、国際標準逐次刊行物番号 ISSN の いずれからも 検索できます。ISSN のみ、「を含む」は、「で始まる」と同一の結果となります。

例)「地域保健」、「CHIIKIHOKEN」、「0385-2229」いずれからも検索できます。

②右欄のプルダウン項目「を含む」「で始まる」「と一致する」「で終わる」より選択します。
 ③複数語入力した場合は右側のプルダウン項目「全て含む」「いずれかを含む」「含まない」より選択します。
 ④[検索]ボタンを押します。

⑤検索結果が表示されます。

※検索結果が 1,000 件を超える場合は結果を表示できません。検索内容を見直して、再検索して下さい。

| 🛞 最新看護界                                                    | 农马 Web                                                             | 日本看                             | 護協会               | 吉館                                                                                                    |                  |             |
|------------------------------------------------------------|--------------------------------------------------------------------|---------------------------------|-------------------|----------------------------------------------------------------------------------------------------|------------------|-------------|
| 簡易検索 条件検                                                   | 素 ヘルプ                                                              |                                 | >7 <i>7</i> 1/    | ダを見る                                                                                                    |                  |             |
|                                                            | クリア 検索                                                             |                                 | 4                 |                                                                                                    |                  |             |
| / 任 <u>五</u> / / / / / / / / / / / / / / / / / / /         | ·····································                              | 30 × 3<br>(含む ×                 | ecao              |                                                                                                    |                  |             |
| <u> 苔集</u><br><u> 著</u> <u> 査</u><br><u> 信</u> 注 日本看顔学会論文第 | 1<br>2<br>2<br>2<br>2<br>2<br>2<br>2<br>2<br>2<br>2<br>2<br>2<br>2 | (含む 〜<br>(計 〜 ) (当<br>(記 〜 ) (当 | ]<br>全て含む<br>全て含む | 3                                                                                                    |                  |             |
| <u>年月</u> マ年 マ                                             | ]月~ <b>【                                   </b>                    |                                 | ()<br>            | 最新看護索引Web                                                                                                    | 日本看護協            | 会同書館        |
| <u>分類</u><br>注約                                            | <b>v</b>                                                           | 7                               | 検索結果              |                                                                                                    | >検索TOP >フォ       | ルダを見る       |
|                                                            | <ul> <li>文誌No</li> </ul>                                           |                                 | 雑誌:日本<br>検索結果     | 香顔学会論文集老年看護 を含む 全て含む<br>742 件                                                                                                    |                  |             |
|                                                            | 新しいデータ 🗸 の順こ 100 🗸 件ずつ表示                                           |                                 |                   | 新しいデーター))))場に 100 √件すう 表示<br>1 Go d 8 ► M                                                                                                    | 1                |             |
| 1                                                          | クリア 検索                                                             |                                 |                   | チェックした文献のみ表示 チェックした文献の複写                                                                                                    | 申込 → <u>条件を変</u> | <u>法で検索</u> |
|                                                            | Devented 10% because Marcine Langelinter, 18 Dista Devente         |                                 |                   | 構造: 10時間にしん安子がにしたさながおことを経動の意識変化<br>電力1本村毎紀子(ほか(老むらぼきこ)(埼玉社会はか)病院]<br>料は21日本希提学会論文集老年希望(1347-0049)<br>巻(金))                                                             | 主义版のテェック/周期      | σ <u>π</u>  |
| 日本看護学会論                                                    | 文集老年看護(1347-8249)                                                  |                                 | 1                 | マーノル30<br>愛行年月320142<br>参考文献約16<br>分類日本者講学会ほか<br>(存名(キーワード))老人/せん妄/意識講査/看編職/始強会/加<br>近和区分別講査<br>交融から1904383<br>歴史表表記mai<br>医中誌 🌍 CiNii zmem                            | 們時紙調查            |             |
| <sup>T</sup><br><b>雑誌名</b>                                 | Î<br>ISSN                                                          |                                 |                   | 構築:副構築]日本語版ニーチャム混乱:論品は対象スケールを使用し<br>超み患者で変応(別転転生ん変の)対象反行って<br>要分子が天要[1]はか(はマネクルなど)に署収ステート(1)<br>型(そう)日本看護学会論文気を半看護(1347-6240)<br>そううか-10<br>発行学年月120142<br>発行学年月120142 | た家族参画への取         |             |
|                                                            |                                                                    |                                 | Z                 | (学う248546)<br>分別日本者課学会ほか<br>(中名(キワード))を人/府後せん若/患者家族/府後患者/面積<br>脱毛部(の)研究<br>(変動の) 504384<br>響調読取)med<br>医中院 (空) CiNii (こここ)                                             | 銀貫査/評価尺度/        |             |

【雑誌参照機能】

条件検索の雑誌の項目では、それぞれの雑誌の採録文献数を一覧で参照できます。

<検索手順>

①雑誌の項目右側にある[参照]ボタンを押します。

- ②検索したい語を入力し、[検索]ボタンを押します。(参照画面では、ISSN での検索はできません。)
   ※検索語は、スペースをあけて 2つまで入力できます。全て「AND(○○かつ××)」となります。
   ※右欄のプルダウン項目「を含む」「で始まる」「と一致する」より選択します。
- ③その語が含まれる雑誌の一覧から必要な雑誌を選択し、検索条件に追加します。 ※選択できる雑誌は<u>3つまで</u>です。

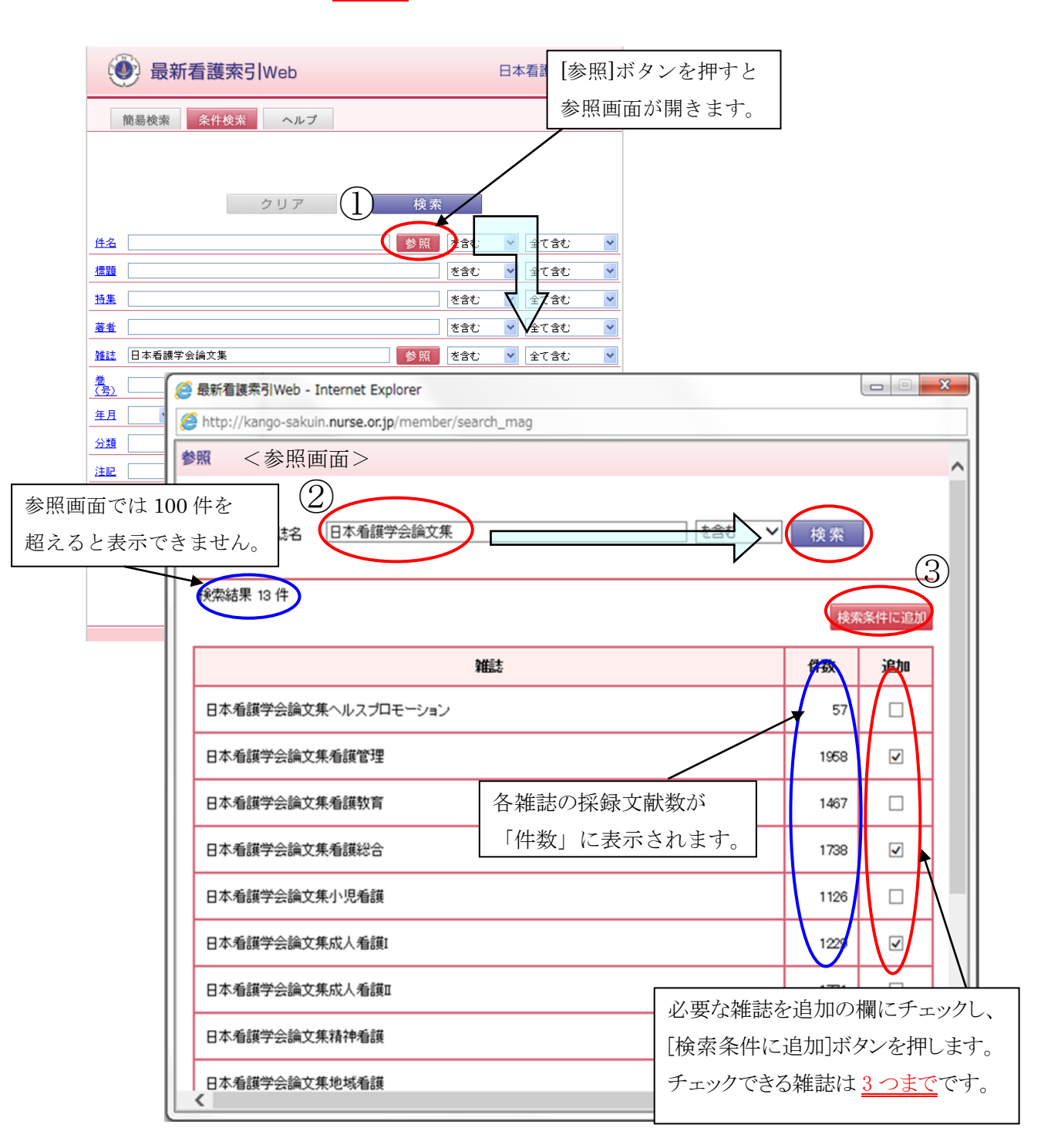

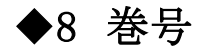

・通巻(通号)が併記されていても、原則、巻号で表記しています。
・巻か号のみの場合は、()に入れず数字のみで表記しています。
S:臨時増刊号 FY:年度

<検索手順>

- ・条件検索画面で、巻(号)の項目に、検索語を60文字以内で入力して下さい。
- ・全て「で始まる」で検索されます。
- ・[検索]ボタンを押すと、検索結果の一覧が表示されます。

## **◆**9 ページ

- ・各号ページと通しページが両方記載されている場合、通しページで表記しています。
- ・但し、1986年以前の文献は、各号ページで表記しています。
- ・ページが連続していない場合,(カンマ)で区切り表記しています。
- 《ページの後ろに表記されている特殊なページ付け》
  - (ap):付録や特集等の別立てページ
  - (bp):紀要など裏表紙から始まるページ付け
  - (sp):ページ記載のない部分は、便宜上当館でページ付与

<検索手順>

- ・条件検索画面で、ページの項目に、検索語を60文字以内で半角入力して下さい。
- ・全て「で始まる」で検索されます。
  - 例)「18」を入力した場合

「185-190」など、「18」から始まるページの文献が検索できます。

「1-2」を入力した場合

「1-2」「1-25」など、「1-2」から始まるページの文献が検索できます。

・[検索]ボタンを押すと、検索結果の一覧が表示されます。

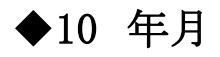

原則として雑誌の奥付の発行年月を採用しています。

※奥付がない場合、表紙・裏表紙に記載されている発行年月を採用。 <検索手順>

①条件検索画面で、年月の項目のプルダウンより年月を選択します。
 ②[検索]ボタンを押します。

③検索結果が表示されます。

※検索結果が 50,000 件を超える場合は結果を表示できません。 検索内容を見直して、再検索して下さい。

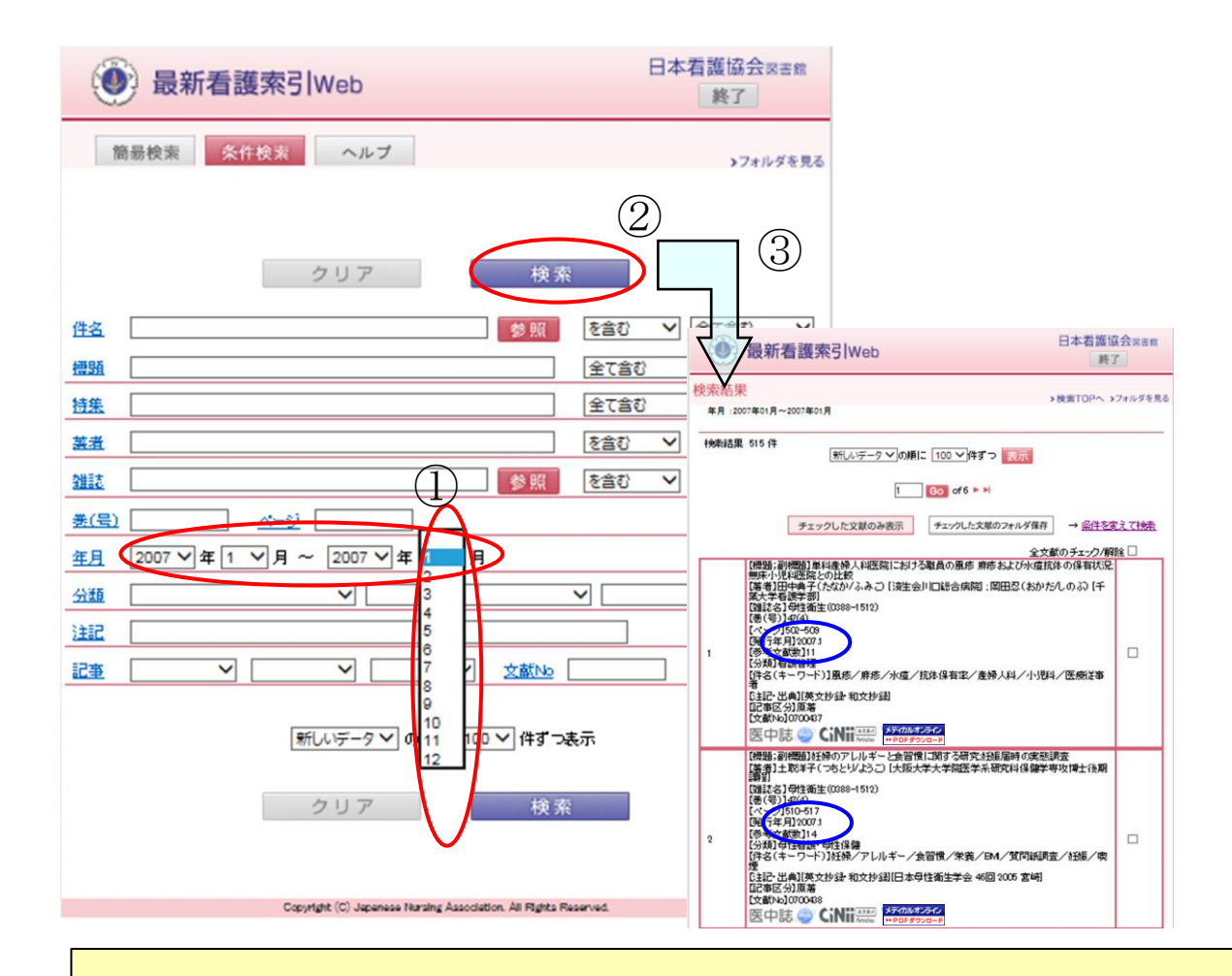

- ・開始年を指定せず、開始月のみ指定した場合『開始年を指定してください。』と表示されます。 ⇒開始年を入力してください。
- ・終了年を指定せず、終了月のみ指定した場合『終了年を指定してください。』と表示されます。
   ⇒終了年を入力してください。
- ・終了年月が開始年月より過去日付の場合『終了年月が開始年月より過去日付となっています。』 と表示されます。

⇒終了年月が開始年より新しい日付になるよう入力し直してください。

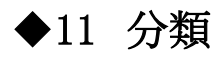

「最新看護索引」分類表に従い、1つの文献に対して主となる分類を1つ付与しています。

| 最新看護索引Web分類項目                           | 主な内容                                                                                                    |
|-----------------------------------------|----------------------------------------------------------------------------------------------------|
| 1. 専門職としての看護                            | 車門職、看護職のあり方                                                                                                    |
| 2. 看護歴史・看護職の伝記                          | 日本・各国の看護史・個人史                                                                                                    |
| 3. 看護事情                                 | 各国の看護事情、国際医療協力                                                                                                    |
| 4. 看護理論                                 | 看護理論                                                                                                    |
| 5. 看護倫理・医の倫理                            | 看護倫理・医の倫理                                                                                                    |
| 6. 看護心理                                 | 心理学・アセスメント、心理療法、看護職の心理、患者の理解、患者看護職関係、看護における家族の問題                                                                   |
| 7. 看護技術                                 | 看護技術論、身体各部の測定、吸引・吸入、与薬・輸血、罨法・マッサージ、清潔・清拭、排泄、包帯法、褥瘡予防・ケ                                                             |
|                                         | ア、体位変換・移動介助、安楽・安静、病床環境整備、滅菌・消毒                                                                                     |
| 8. 臨床検査と看護                              | 検査と看護、疾患と検査                                                                                                    |
| 9. 放射線と看護                               | 画像診断、放射線治療、被曝                                                                                                    |
| 10. 看護過程                                | 看護過程                                                                                                    |
| <u>11. アセスメント</u>                       | アセスメント                                                                                                    |
| 12. 看護計画                                | 看護計画                                                                                                    |
| 13. 看護記録                                | 看護記録                                                                                                    |
| 14. 看護評価                                | 看護評価                                                                                                    |
| 15. 看護管理                                | マネジメント、人事・組織・勤務体制、看護管理者・リーダーシップ、看護助手・病棟クラーク・付添者等、他部門との協                                                            |
|                                         | 調、看護方式・看護体制、業務管理、看護管理と患者、申し送り、継続看護、物品管理、与薬管理、外来看護管理、病                                                              |
|                                         | 棟設備·管理、院内感染予防、継続教育(現任教育)                                                                                           |
| 16. 看護労働                                | 看護労働                                                                                                    |
| 17. 看護用具                                | 用具·用品、医療機器                                                                                                    |
| <u>18. 看護制度・政策</u>                      | 看護法規、看護制度・政策、看護職の需給問題、准看護師制度、基準看護、国家試験                                                                             |
| 19. 医療制度·医療問題                           | 医療関連法規、医療政策・衛生行政、医療経営・医療経済学、医療・福祉従事者                                                                               |
| 20. 日本看護協会                              | 日本看護協会                                                                                                    |
| 21. 看護関係団体                              | 看護関係団体                                                                                                    |
| 22. 看護事故·医療過誤                           | 看護事故・医療過誤                                                                                                    |
| <u>23. 看護と情報科学</u>                      | 情報学、情報システム                                                                                                    |
| 24. 看護研究                                | 研究論·方法、看護関係学会·研究会                                                                                                  |
| 25. 看護教育                                | 看護教育学・理論、教育史、国際交流、制度・政策、学校教育、学校管理、教育課程、教育方法、教育評価、看護学                                                               |
|                                         | 基礎、看護学、看護実習                                                                                                    |
| 26. 母性看護・母性保健                           | 母性保健、母性心理・親子関係、 助産師・助産師業務、妊娠、 妊産婦保健指導、ハイリスク妊娠、不妊(症)、周産                                                             |
|                                         | [期と看護、産科救急、産科用具・設備、母乳哺育、産育習俗<br>                                                                                   |
| 27. 小児看護・小児保健                           | 小児保健、思春期保健、病児と家族の心理と行動、看護技術、対症看護、救急看護、手術室・術前術後の看護、小児                                                               |
|                                         | (U)決患と看護、新生児・不熟児の看護<br>                                                                                            |
| 28. 成人看護・成人保健                           | 放入保健、胞・神栓糸狭患、血液・道血器狭患、循環器狭患、呼吸器狭患、消化器狭患、内分泌・代謝狭患、整形外 <br> 対症患                                                      |
|                                         | 科佚思、育・泌尿器・生殖器疾患、伝染性疾患・感染症、免疫疾患・膨尿病、アレルモニ疾患、婦人科疾患、皮膚科疾・<br>  東・水子見到疾患・脾・夏夏の咽痛・強烈疾患・感染症、免疫疾患・膨尿病、アレルモニ疾患、婦人科疾患、皮膚科疾・ |
|                                         | 患、形成外科疾患、眼・耳鼻咽喉・面科疾患、かん(恙性腫瘍)、難病一般、心身症                                                                             |
| 29. 老人有護 老人休健                           | 老人休眠・医療、老人切心理と行動、老人切狭患と指患、認知症<br> 特神温症 医療、男女と悪、男女筋悪、男女な気になま、気持い毛護、身体的全体症、法療に毛護                                     |
| <u>30. 有件有護: 有件</u> 保健                  | 稍們味健・医療、患者心理、患者官理、患者と家族、狭患・症状と者護、身体的合併症、治療と者護<br> 社会生活、生活に社会地域、素物時度(系定) 自時度) 加約時度、時代方台も、現時時、言語時度                   |
| 31. 心身障害と有護<br>oo 公典準告                  | [社会生活、生活打到201後80] 里復牌書(里症心身牌音)、如99牌音、版体个自田、悦·瑞見·言語牌音                                                               |
| 32. 公外国土<br>00. 地球保健,地球毛球               | 公次開上子、谷国切区原事情                                                                                                    |
| 33、 地域体链* 地域相接                          | [把想茶碗店期》记载"记载")//<br>[計明系数:活動 大字處美,完裝の問題                                                                           |
| 34. 动向冲自进"杜七"自进                         | 词则可错误/自默/ 住七/原语、 彩肤V/可超<br>/兄妹答:珥, 化)道、美滋新品、 性味新喜                                                                  |
| 30. 子你X休旺<br>ne                         | 休健官/生。」指导、强硬化制、192本化目<br>  本学/伊姆                                                                                   |
| 00. <u>推</u> 乗床庭<br>07. リッゼロニニューンチョンチョン | 性未体性                                                                                                    |
| <u>37. ツハビサナーンヨノと相談</u><br>po 単美を企事     | 17月ビリナニンヨン2個語<br>健康レビ美 合本の採助 紅舟幅の学美 乳旧学美 小旧学美 小旧の佐男レ合本廃注 老人の学美,合本採助 侯                                              |
| 30. 木食(及尹                               | 妊娠と不安、長芋の液の、灶産畑の不安、北元不安、小元不安、小元の状態と長芋原瓜、七八の不安、長芋液の、約  <br> 鍛光美  特徴光美                                               |
|                                         | 127. 在137. 1977年代。<br>137. 年前時                                                                                     |
| 09. /102/16度<br>40 毛術家希諾·彼奇術移の希諾        | A772/日晚<br>毛術家管理 麻醉毛辫 街山毛辫 街台毛辫 街後毛辫 - 街後今准定,街後转抽磨宝                                                                |
| 90. 丁竹王/863 竹肋竹板の/863<br>11 TCU:00U毛羅   | 1777年6年、1996年9月20日(1997年19月)1日19日)(1997年19月)(1997年19月)(1997年19月)(1997年)<br>19月2日(1997年)(1997年)                     |
| <u>91.100-000</u> 166<br>A2             | 応治シ/10/4、10/2 6/4                                                                                                  |
| <u>94. 17X运运场C/目嵌</u><br>13. 叙末期毛諾      | 72.342/37 14/07 72.32/2012 72.32/2022<br> あと毛祥 旅設ケマ た宅ケマ                                                           |
| 190、10275-307日132<br>144 看講における性問題      | ///L//dog///loox // 、11-0//<br> 性利学  性教育・性音識  串来と性                                                                 |
| 1997、1999(CODD)の1110182<br>145 ※宝毛辞     | 11177、IIX月 IIZのW、芯冶しII<br> 然主毛諾                                                                                    |
| <u></u>                                 | (A) 2/300<br>(基礎医学) 社会医学                                                                                           |
| 47 日本希護学会ほか                             |                                                                                                    |
| 그 이 대학 영향 가 조해하지?                       | Life Box J. Zaon 入不                                                                                                |

※2013年4月より、「30.精神疾患と看護」は「30.精神看護・精神保健」へ項目名を変更しました。

<検索手順:分類>

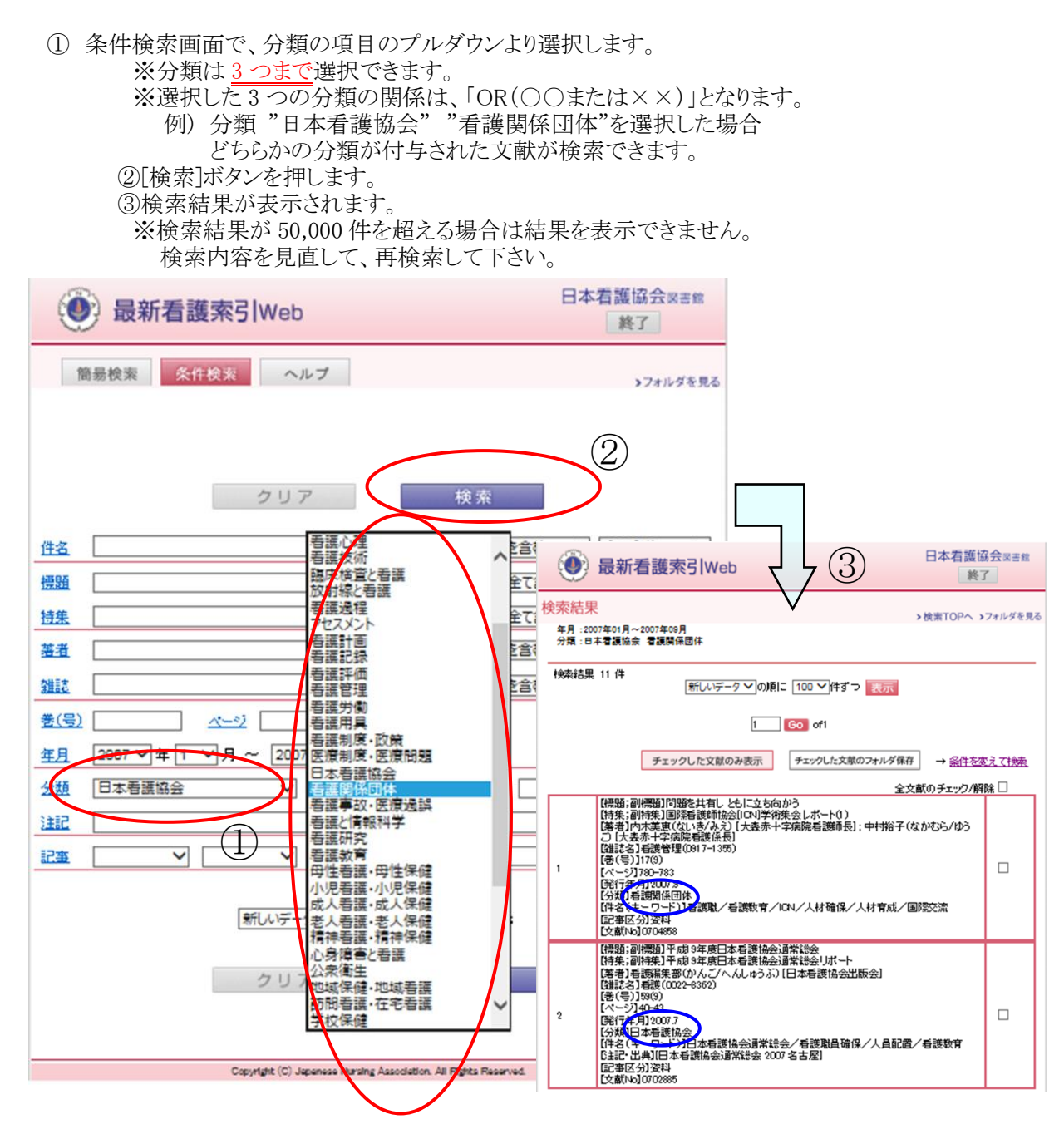

### ◆12 注記・出典

・抄録の有無や学会発表、助成等の補足事項です。

<検索手順>

- ・検索語はスペースで区切って30個まで入力できます。
- ・条件検索画面の注記の項目で、検索語を60文字以内で入力して下さい。
- ・[検索]ボタンを押すと、検索結果の一覧が表示されます。

# ◆13 記事区分

99年版以降は採録する全ての文献に、記事区分を付与しています。 ※それ以前はインタビュー、シンポジウム、講演など一部(全体の約6%)のみに付与しています。

| 記事区分名 | 雑誌準拠                       | 判断基準                                | 採用     |
|-------|----------------------------|-------------------------------------|--------|
| (原著)  | 「原著」<br>「Original Article」 | *雑誌に記載されている場合のみ付与、<br>担当者の判断で付与しない。 | 97 年版~ |

↑ (原著)は、雑誌準拠のみ。

↓ 以下の記事区分は、雑誌記載がある場合は、原則、採用していますが、当館の判断基準によって付け 直す場合もあります。また、雑誌に記載がない場合は、判断基準に沿って付与しています。

| (研究)     | 「研究論文」<br>「研究報告」など    | *研究テーマが明確で、考察まで書かれていると、<br>担当者が判断した文献。<br>*原著論文に近いと思われる文献。                                                     | 99 年版~     |
|----------|-----------------------|----------------------------------------------------------------------------------------------------|------------|
| (調査)     | 「調査研究」<br>「調査報告」など    | *アンケート調査、実態調査等、調査データを分析して<br>調査結果をまとめた文献。                                                                      | 99 年版~     |
| (事例)     | 「症例研究」<br>「事例報告」など    | *ある特定した患者についての具体的な看護について<br>書かれた文献。例)「消化器外科疾患の患者さんに、<br>クリティカルパスを使って看護を行った」という文献。                              | 99 年版~     |
| (実践)     | 「実践報告」など              | *看護職自身の問題に取組んだ事、看護管理、看護教<br>育、業務改善の実践例等。例)「消化器外科で、新しく<br>クリティカルパスを取り入れることになり、消化器外科<br>疾患用のクリティカルパスを作成した」という文献。 | 99 年版~     |
| (資料)     | 「資料」「短報」<br>「研究ノート」など | *統計、委員会報告書原文など、基礎データそのもの。<br>*学術上有益な資料。                                                                        | 99 年版~     |
| (総説)     | 「総説」<br>「レビュー」など      | *特定のテーマに関する文献を多数集めて、全体を概<br>観している文献。                                                                           | 99 年版~     |
| (提言)     | 「提言」                  | *特定のテーマに対する意見や考え。                                                                                              | 99 年版~     |
| (判例)     | 「判例」                  | *判例及び判例の解説等                                                                                                    | 99 年版~     |
| (法律)     | 「法律」                  | *法律そのもの及び法律の解説                                                                                                 | 99 年版~     |
| (解説)     | 「解説」                  | *ある事柄に関する説明                                                                                                    | 99~2001 年版 |
| (抄録)     | 「抄録」「予稿」              | *学会発表等の予稿等                                                                                                    | 99~2001 年版 |
| (講演)     | 「講演」                  | *講演会の記録                                                                                                    | 87~2001 年版 |
| (シンポジウム) | 「シンポジウム」              | *シンポジウム、パネルディスカッション等の記録                                                                                        | 87~2001 年版 |
| (インタビュー) | 「インタビュー」              | *インタビュー記事                                                                                                    | 87~2001 年版 |
| (座談会)    | 「座談会」                 | *座談会、対談記事                                                                                                    | 87~2001 年版 |

<検索手順:記事区分>

①条件検索画面で、記事の項目のプルダウンより記事区分を選択します。※記事区分は3つまで選択できます。

※選択した3つの記事区分の関係は、「OR(○○または××)」となります。

例) 記事区分 "原著" "研究"を選択した場合

どちらかの記事区分が付与された文献が検索できます。

②[検索]ボタンを押します。

③検索結果が表示されます。

※検索結果が1,000件を超える場合は結果を表示できません。 検索内容を見直して、再検索して下さい。

| 🛞 最新看護索引Web                                               | 日本看護協会図書館 終了                                                                                                    |                                                                                                    |                      |
|-----------------------------------------------------------|----------------------------------------------------------------------------------------------------|----------------------------------------------------------------------------------------------------|----------------------|
| 簡易検索 条件検索 ヘルプ                                             | >フォルダを見る                                                                                                    |                                                                                                    |                      |
|                                                           | >フォルダを見る<br>を含む  、 全て含む  、<br>全て含む  、<br>を含む  、 全て含む  、<br>を含む  、 全て含む  、<br>を含む  、 全て含む  、<br>、<br>、<br>、<br>、<br>、<br>、<br>、<br>、<br>、 |                                                                                                    |                      |
| 提言<br>資料<br>利例<br>ア 検索                                    | (2)<br>● 最新和                                                                                                    |                                                                                                    | 協会 <sub>図書館</sub>    |
| 法律<br>解説<br>抄録<br>講演<br>シンポジウム                            | 検索結果<br>雑註:日本看課学会<br>記事:原著 研究                                                                                                    |                                                                                                    | ・フォルダを見る             |
| 座談会 Aparese Marsing Association. All Rights Res<br>インクビュー | erved. 校杰结果 199 件                                                                                                    | 新しいデータ <b>ン</b> の場こ 100 <b>ン</b> 件ずつ <u>表示</u>                                                                                                    |                      |
| <b>U</b>                                                  |                                                                                                    | 1 Go of 2 > >                                                                                                    |                      |
|                                                           |                                                                                                    | チェックした文献のみ表示     チェックした文献の復写申込     → 条件を     全文献のチェック/8                                                                                                    | <u>変えて検索</u><br>郓余 🗌 |
|                                                           | 【構題:制<br>(番組)第<br>(単位)<br>(単位)<br>(年)<br>(年)<br>(年)<br>(年)<br>(年)<br>(年)<br>(年)<br>(年)<br>(年)<br>(年                                      | 標題]第2子福生後207月経過した男性の家族に対する意識<br>池級子(ほか)をなっるかと)[東北大学時況]<br>北日本福健学会誌(1344-1680)<br>16(1)<br>15(3)<br>15(3)<br>1                                                                                                    |                      |
|                                                           | 【標題:副石<br>(標題:副石<br>(種語)<br>(本一)<br>(本一)<br>(本)<br>(本)<br>(本)<br>(本)<br>(本)<br>(本)<br>(本)<br>(本)<br>(本)<br>(本                            | #2014課時の仕事ストレスと共要的コービングとの開係<br>練習子(はかいしわたパサいこ)(層温医科大学希望学部)<br>北日本電響学会誌(1344-1680)<br>16(1)<br>16:34<br>11:00:89<br>38(3)<br>20159<br>20159<br>20150<br>20150 |                      |

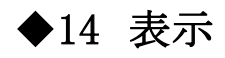

### 表示順·表示件数

検索結果一覧の表示順・表示件数を指定できます。

※初期設定は「新しいデータ」の順に「100」件表示されるようになっています。

①「新しいデータ」「雑誌名」「分類」の中から並べ替えしたい項目を選択します。

②「100」「300」「500」の中から、一覧表示する件数を選択します。

③「検索」ボタンを押すと、指示した表示条件の通りに検索結果の一覧が表示されます。

※検索結果画面では[表示]ボタンを押すと、実行されます。

| ● 最新看護索引Web                                                                                               | 日本看護協会図書館 終了 | ● 最新看護索引Web                                | 日本看護協会図書館<br>終了 |
|----------------------------------------------------------------------------------------------------|--------------|--------------------------------------------|-----------------|
| 簡易検索 条件検索 ヘルプ                                                                                             | >フォルダを見る     | 簡易検索 条件検索 ヘルブ                              | ▶フォルダを見る        |
|                                                                                                    |              | クリア                                        | 検索              |
| 検索語を入力して下さい。複数語を入力する場合はスペースを                                                                              | あけて下さい。      | 住名                                         | 参照 を含む ✓ 全て含む ✓ |
| (≩                                                                                                    | (含む) 🗸       | 123A                                       | 全て含む 🗸          |
| クリア・・・・・・・・・・・・・・・・・・・・・・・・・・・・・・・・・・・・                                                                   |              | 技集                                         | 全て含む 🗸          |
|                                                                                                    |              | 蓋進                                         | を含む 🗸 全て含む 🗸    |
| 新しいデータ<br>の)順に 100 ∨ 件ずつ表示<br>雑誌名                                                                         |              | <u>建誌</u> 日本香課学会論文集                        | 参照 を含む ✓ 全て含む ✓ |
| 分類                                                                                                    |              | <u>夏(電)</u> <u>水ージ</u>                     |                 |
|                                                                                                    |              | <u>年月</u> 2012 ♥ 年 1 ♥ 月 ~ 2012 ♥ 年 12 ♥ 月 |                 |
| お知らせ                                                                                                    |              | 分類 🛛 💙                                     | ~               |
| ・NEW4月分データ更新:追加432件 削除1件 総数212,643件(20154                                                                 | ₹5月1日)       | 注記                                         |                 |
| ※条件検索支配Nal Enewと入力すると今月追加分が検索できます<br>※日本看護学会論文集電子版PDFは42回~44回まで全て掲載して                                     | おります。        |                                            | and define the  |
| 40回空/規範の器線は、以下のとおり(2g、<br>5/相載時年、ヘルスフローモーショムの7月2)後性期后護(59件)、希証<br>6/1掲載予定 看護管理、在宅香港、精神看護<br>7/1掲載予定 急性期看護 | 雙致育(70件)     | 新しいデータ 🗸 の順に 🔟 300                         | 件了了表示           |
| Copyright (C) Jepenese Narsing Association. All Rights Reserved                                           | L            | 500                                        |                 |
|                                                                                                    |              | 201                                        | 1X 2R           |
|                                                                                                    |              |                                            |                 |

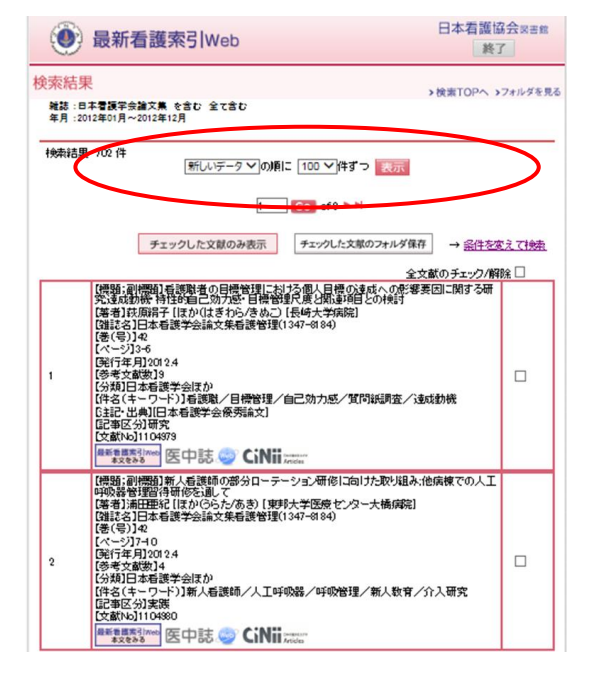

| <ul> <li>通試 日本看護     <li><u>第(電)</u> <li>年月 2012 ▼     </li> </li></li></ul>                                                                                                    | 学会論文集                            | 林田 を含む                               |          |
|----------------------------------------------------------------------------------------------------|----------------------------------|--------------------------------------|----------|
| ●(号) ●(号) ● |                                  |                                      | ▼ 全て含む * |
| 年月 2012 イ                                                                                                    |                                  |                                      |          |
|                                                                                                    | 年 1 ♥月 ~ 2012 ♥ 年 12 ♥           | </td <td></td>                       |          |
| 分類                                                                                                    | ×                                | ~                                    |          |
| 511                                                                                                    |                                  |                                      |          |
| 245                                                                                                    | ✓                                | the shattle                          |          |
|                                                                                                    | Constant (C) Jacobson Register & | sourceations. In Provide Researce of |          |

### ≪検索結果画面≫

検索結果の一覧が表示されます。

- ・右側のチェックボックスにチェックを入れ、[チェックした文献のみ表示]ボタンを押すと、 チェックした文献のみ再表示されます。
- ・「全文献のチェック/解除」にチェックをつけると、現在表示しているページの全文献にチェックがつきます。 「全文献のチェック/解除」のチェックを消すと、全てのチェックが解除されます。
- ・
  右側のチェックボックスのチェックは、別のページを表示すると無効になります。

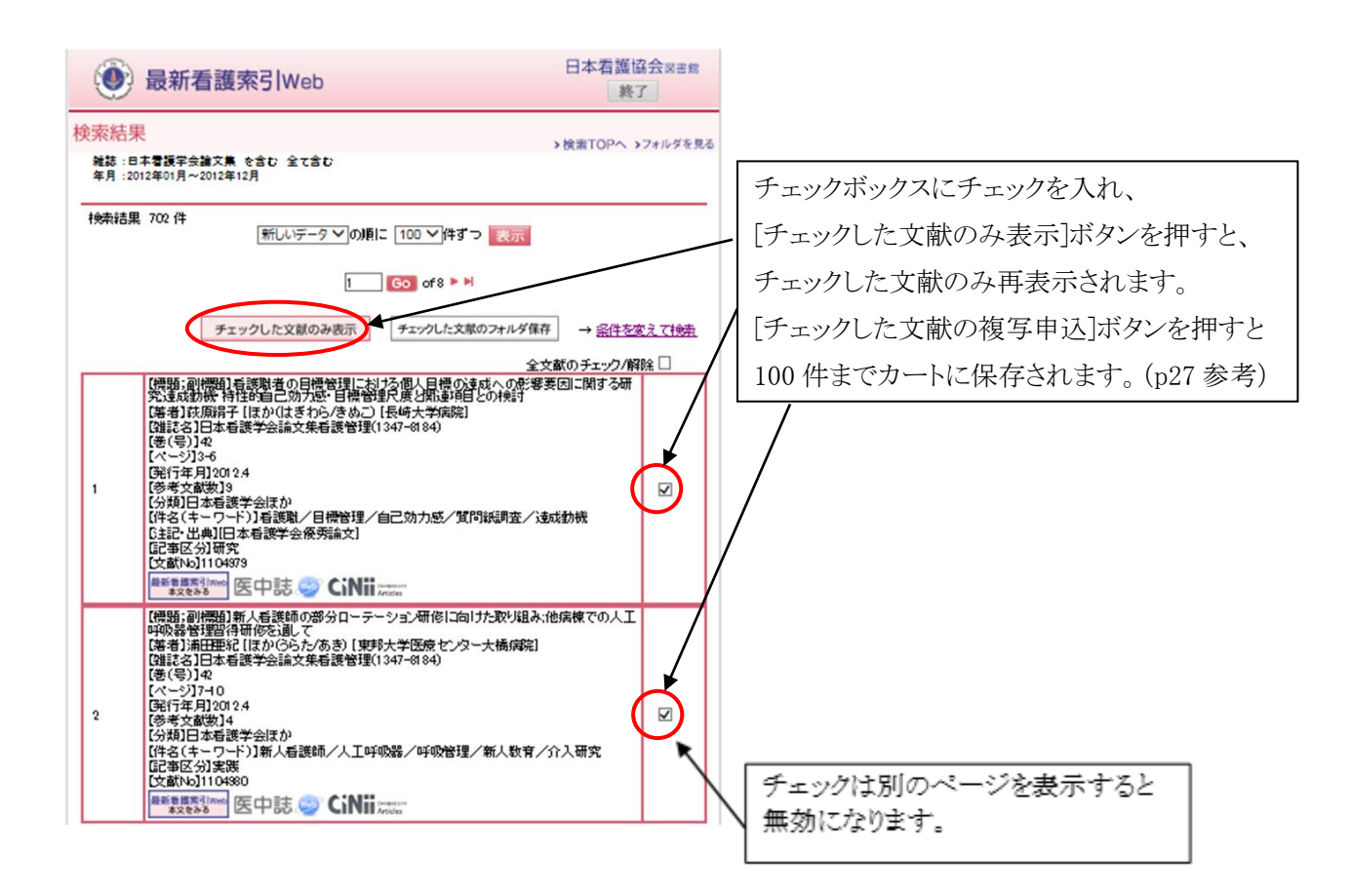

### ◆15 リンク機能

- ・検索結果にアイコンがある文献は、電子ジャーナルや外部データベース等へのリンクができます。
- ・
   『愛愛愛愛」のアイコンがあるもの(第42回以降の『日本看護学会論文集』全てと第40回、41回の 優秀論文)は最新看護索引 Web から PDF で全文が閲覧・印刷できます。 ※PDF の閲覧を必要とする範囲を超えた大量のダウンロード行為、共同利用できるサーバ等への 保管行為は禁止です。
- ・それ以外のアイコンについては一部別途契約が必要なものや有料の場合もあります。
- ・リンク情報は「医中誌 Link Service」を利用していますが、リアルタイムでの更新ではありま せんので、リンク情報が検索結果に反映されない場合があります。また、所蔵情報や電子ジャー ナルのリンク情報は、医中誌 Web に掲載のある文献に限り、表示されます。

<操作方法>

①検索結果からアイコンをクリックしてください。

② 「「「「「「」」」のアイコンがある場合はクリックすると本文が表示され、閲覧・印刷ができます。

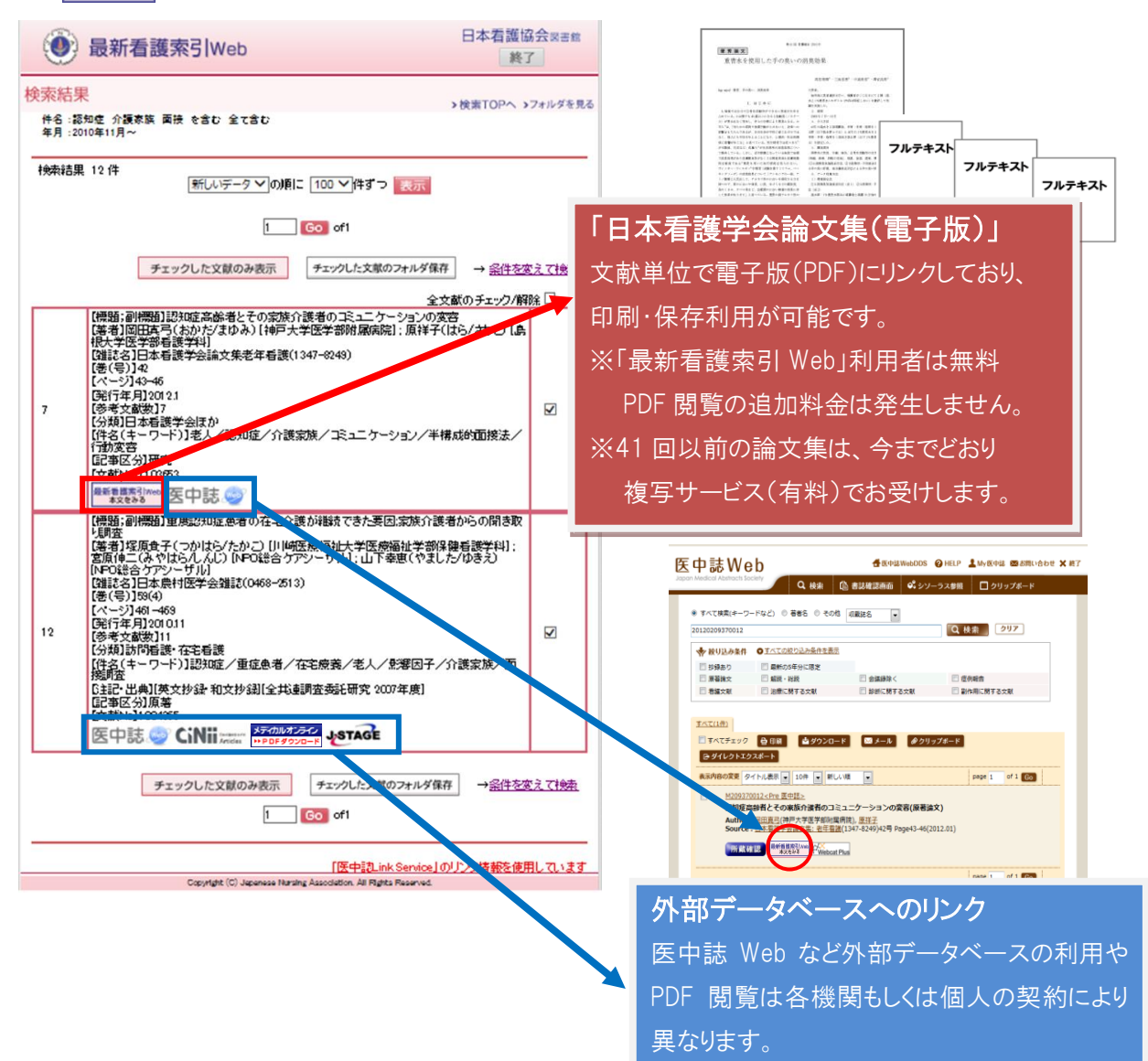

<主なリンクアイコン一覧>

### ○無料で全文が閲覧できます

**最新看護索引web** ★文をみる 第 42 回以降の日本看護学会論文集に掲載のすべての文献と 第 40、41 回の優秀論文が閲覧できます。

### ○一部の文献に全文リンクがあり、無料で閲覧可能な文献もあります

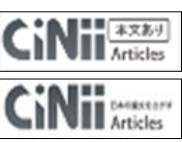

CiNii へのリンクで「本文あり」と表示されるものは全文へのリンクがあり、 無料で利用できる文献と別途有料での契約が必要なものがあります。 大学の紀要の多くが無料で公開されています。

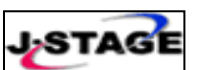

J-STAGE にリンクしています。多くの文献が無料で公開されていますが、 閲覧に学会の会員、対象の雑誌の講読などの条件がある文献もあります。

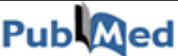

PubMed に文献単位でリンクしています。一部の文献については全文への リンクがあり、無料で利用できる文献もあります。

### ○各データベース提供元に別途申し込みすることで文献を閲覧できます(有料)

 

 メディのルオンライン PDFダランローF
 国内医学文献を1論文単位で全文閲覧ができます。

 DFダランローF

 Comparison of the point of the point of the

※「最新看護索引 Web」のリンク機能は、「医中誌 Link Service」を利用しています。 詳細については、下記の医学中央雑誌刊行会ホームページを参照ください。 リンクアイコンについて→ http://www.jamas.or.jp/service/ichu/link.htm

医中誌 Link Service について→ http://www.jamas.or.jp/society/link.html

| <2012 年 2 月 16 日より、「医中誌 We                                                                                                    | eb」と相互にリンクされました。>                                                                            |  |  |  |  |  |  |
|----------------------------------------------------------------------------------------------------|----------------------------------------------------------------------------------------------|--|--|--|--|--|--|
| 「最新看護索引Web」で「医中誌Web」に掲載がある文献には、医中誌。<br>と表示されます。                                                                                                    |                                                                                              |  |  |  |  |  |  |
| 「医中誌 Web」からは、以下の2種類のアイコンが表示されます。                                                                                                    |                                                                                              |  |  |  |  |  |  |
| ■新香藤茶引web → 「最新看護索引 Web」に書誌情報の掲載あり<br>■新香藤茶引web → 「最新看護索引 Web」に「日本看護学会論文集 電子版 PDF」の掲載あり                                                                                                    |                                                                                              |  |  |  |  |  |  |
| ●         ●         ●         ●         ●         ●         ●         ●         ●         ●         ●         ●         ●         ●         ●         ●         ●         ●         ●         ●         ●         ●         ●         ●         ●         ●         ●         ●         ●         ●         ●         ●         ●         ●         ●         ●         ●         ●         ●         ●         ●         ●         ●         ●         ●         ●         ●         ●         ●         ●         ●         ●         ●         ●         ●         ●         ●         ●         ●         ●         ●         ●         ●         ●         ●         ●         ●         ●         ●         ●         ●         ●         ●         ●         ●         ●         ●         ●         ●         ●         ●         ●         ●         ●         ●         ●         ●         ●         ●         ●         ●         ●         ●         ●         ●         ●         ●         ●         ●         ●         ●         ●         ●         ●         ●         ●         ● | 日本看護協会会員として最新看護索引 Web<br>をご利用の方は、                                                            |  |  |  |  |  |  |
| ログイン選択画面<br>ご利用のサービスを選択してください。<br>日本看護協会会員の方はこちら<br>ト JNA会員ダイレクト版                                                                                                    | JNA 会員ダイレクト版]をクリック<br>→JNA-会員ダイレクトのトップページへ<br>※「医中誌 Web」検索結果は引継がれません<br>ので、ログイン後、再度検索してください。 |  |  |  |  |  |  |
| 機関向けサービスをご利用の方はこちら<br>▶ <u>機制成</u>                                                                                                    | 」ご所属の機関で契約している<br>最新看護索引 Web をご利用の方は、<br>[機関版]をクリック                                          |  |  |  |  |  |  |
| 最新看護素引Webのご利用には、 <u>INA会員ダイレクト</u> (日本看護協会会員専用サイト)<br>または、 <u>検閲向けサービス</u> (学校や回審館など)へのご登録が必要です。<br>Copyright (C) Jugenese Nursing Association. # Rights Reserved.                                                                                                    | →IP 認証は、最新看護索引 Web のページへ<br>→ID/PW 認証は、ID/PW 入力画面へ<br>※「医中誌 Web」 檢索結果が引継がれます                 |  |  |  |  |  |  |

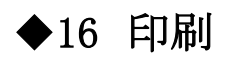

検索結果の印刷は、ブラウザの印刷で行ってください。(メールでの転送はできません)

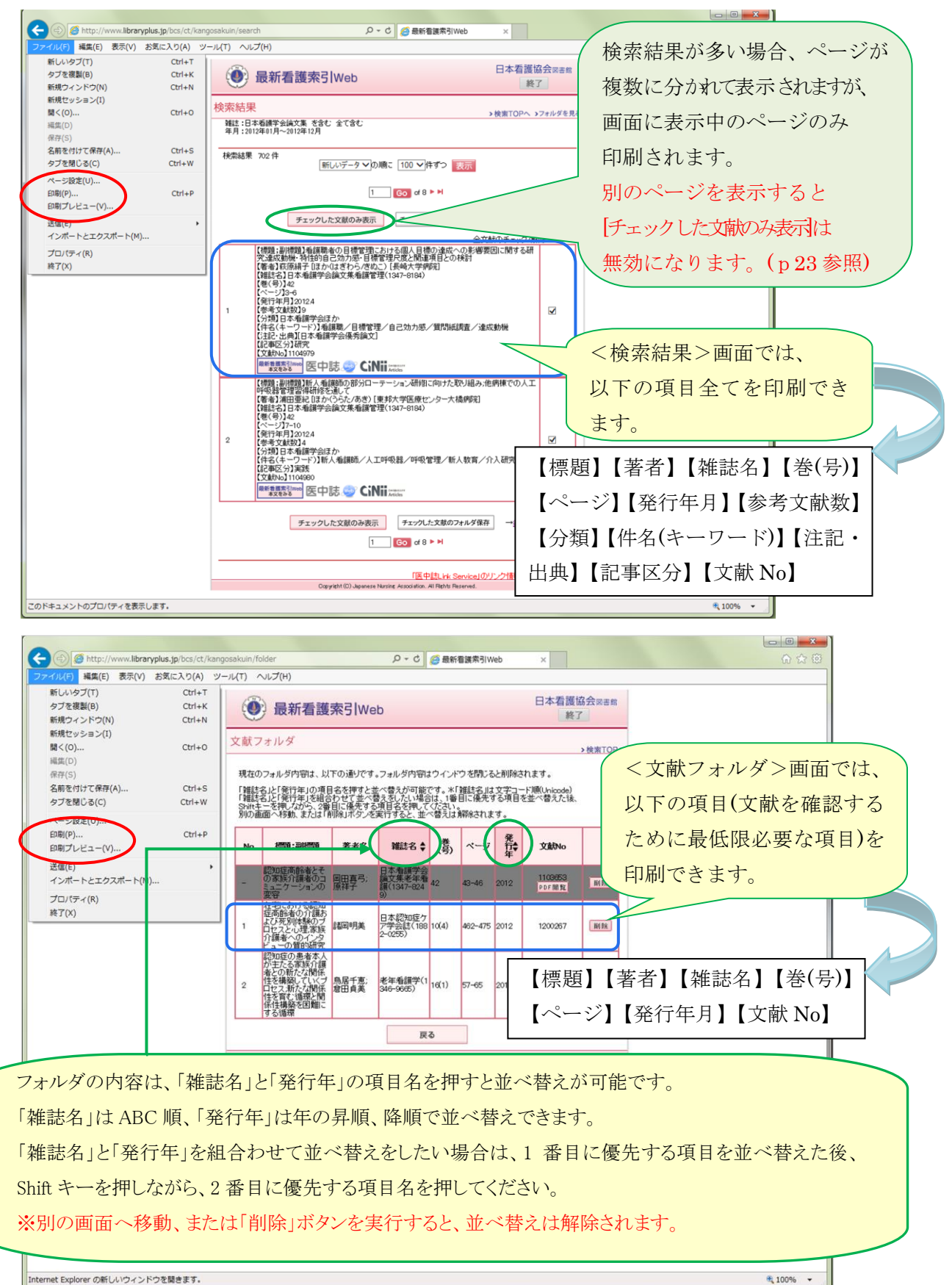

◆17 文献のフォルダ保存

検索結果は、<文献フォルダ>に100件まで一時的に保存できます。

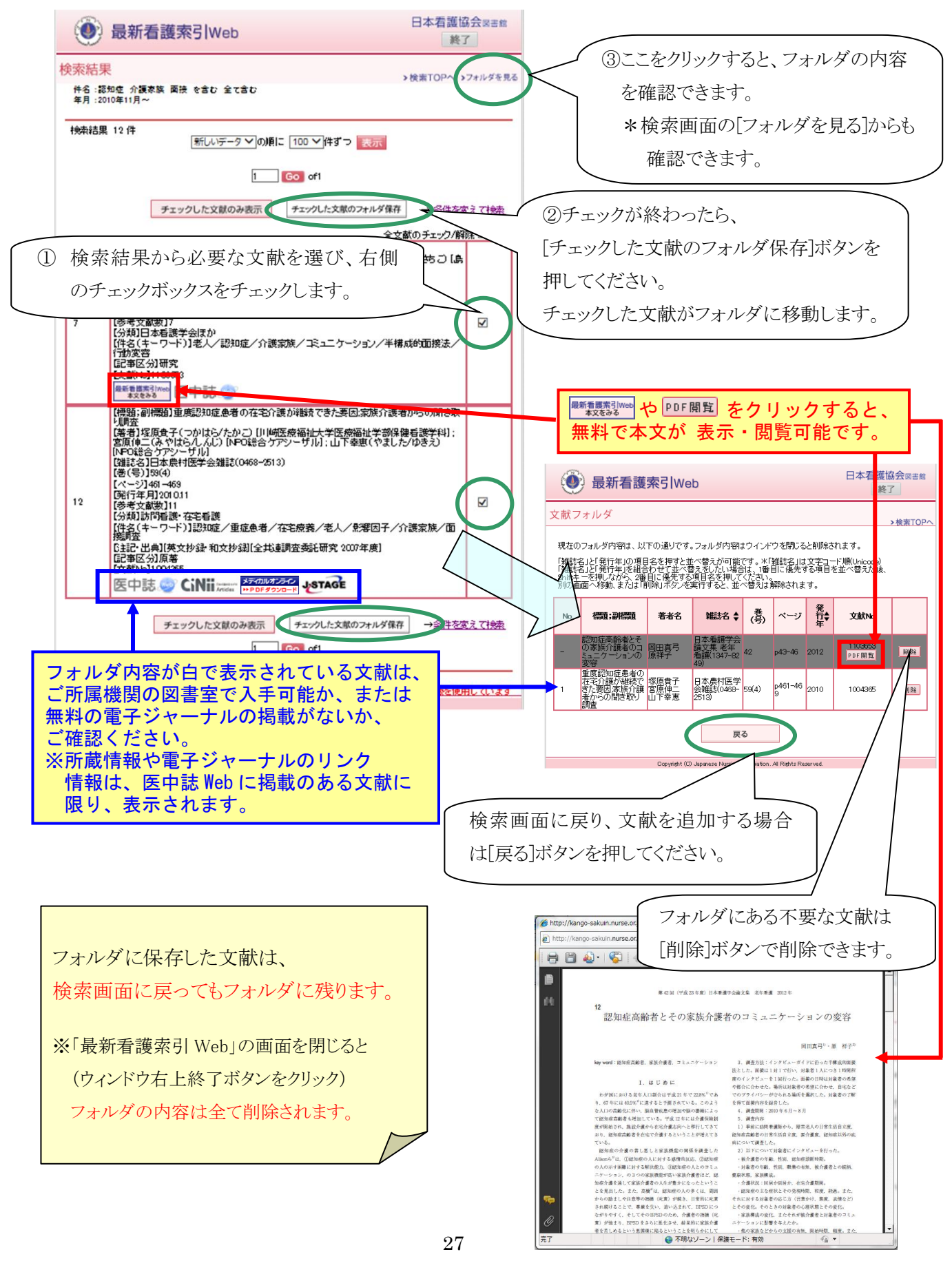

## ◆17 複写申込

検索結果は、ご所属の図書館を通して、当館に複写を申し込むことができます。 (当館は、日本看護図書館協会および日本医学図書館協会加盟館等と、相互貸借を行っています。) FAX または郵送でお申込みください。(当館ホームページより申込書がダウンロードできます。) ※日本看護協会 会員は、直接当館に複写を申し込むことができます。(p29 参照) ※著作権の範囲内での複写となりますので、複写をお断りする場合もあります。 ※料金は、1 文献 518 円+送料 1 回毎に 518 円です。

例)3文献申し込んだ場合 518 円×3文献+518 円(送料)=2,072 円 ※お支払いは前払い制で郵便振替払込に限ります。

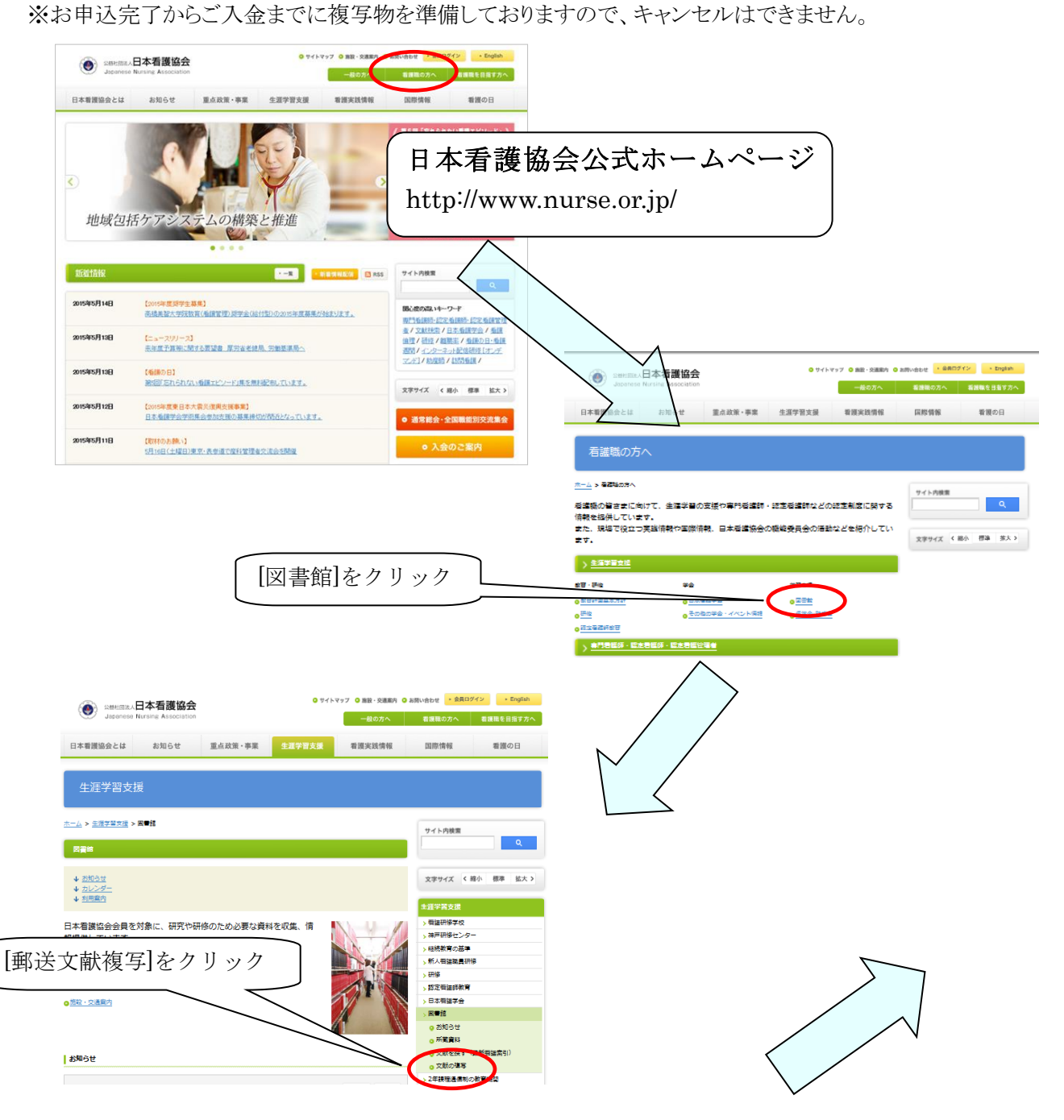

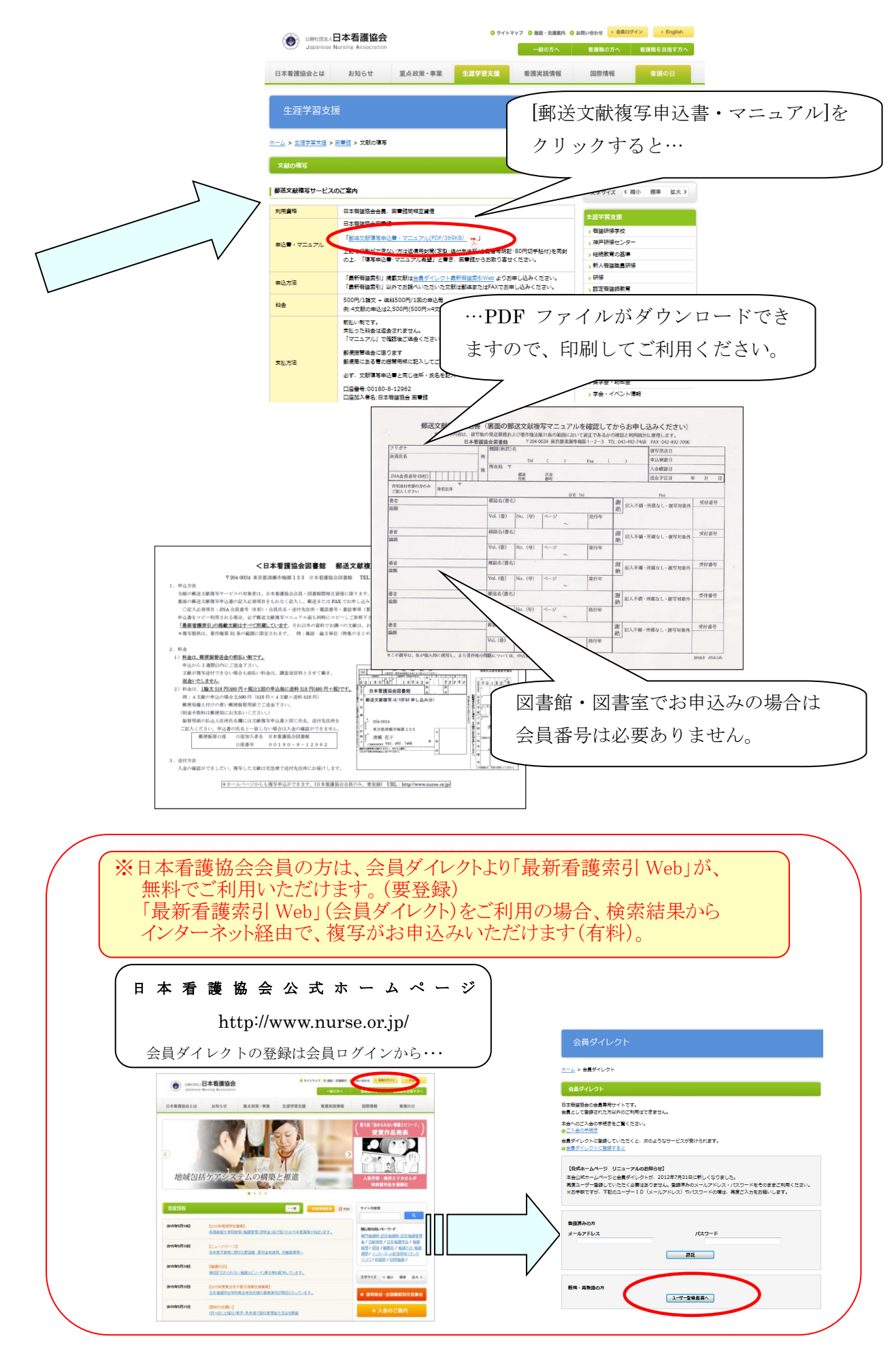

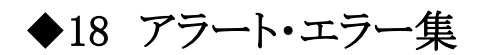

|                                                                | 表示アラート                                                                       |
|----------------------------------------------------------------|------------------------------------------------------------------------------|
| 条件を指定せずに検索を実行                                                  | 「条件を指定してください。」                                                               |
| 検索結果が0件の場合                                                     | 「検索結果は0件です」                                                                  |
| 検索結果が50,000件を超えた場合                                             | 「検索結果は〇〇,〇〇〇件です。50,000件を超えました。 絞り込みを行って下さい。」                                 |
| 検索キーワードが60文字を超えた場合                                             | 「×××の検索キーワードは60文字までです。」                                                      |
| 検索キーワードが30個を超えた場合                                              | 【簡易検索】「検索キーワードは30個までです。」<br>【条件検索】「(件名・標題・特集・著者・雑誌・注記)の<br>検索キーワードは30個までです。」 |
| 検索キーワードが2個以上                                                   | 【条件検索】「(巻(号)・ページ・文献No.)の検索キー<br>ワードは1つまでです。」                                 |
| 参照画面で検索キーワードが3個以上                                              | 「検索キーワードは2つまでです。」                                                            |
| 開始年を指定せず、開始月のみを指定した場合                                          | 「開始年を指定して下さい。」                                                               |
| 終了年を指定せず、終了月のみを指定した場合                                          | 「終了年を指定して下さい。」                                                               |
| チェックした文献が0件で、「チェックした文献のみ表示」<br>または「チェックした文献の複写申込」をクリックした場合     | 「チェックされた項目がありません。」                                                           |
| フォルダ上限(100件)が埋まった状態で、「チェックした文<br>献の複写申込」から申込を追加しようとした場合        | 「カートへの登録数が100件を超える申込は登録され<br>ませんでした。」                                        |
| すでにフォルダに入っている文献をチェックし、「チェック<br>した文献のフォルダ保存」から文献を追加しようとした場<br>合 | 「既にフォルダに登録されている同一の申込は登録さ<br>れませんでした。」                                        |

<アラート一覧>

<エラー一覧>

|                    | 表示エラー            |
|--------------------|------------------|
| ログイン画面からたどらずURL直打ち | ログイン選択画面         |
| セッション有効期限を越えてアクセス  | 【機関版】を選択、再度ログイン。 |

# ◆19 新字·旧字·異体字

・以下の字は新字と旧字、異体字を一緒に検索できます。

| 鯵          | 鰺  | 寛 | 寛 |   |   | 将 | 將 |   | 峰 | 峯 |
|------------|----|---|---|---|---|---|---|---|---|---|
| <b>V</b> V | ゐ  | 歓 | 歡 |   |   | 穣 | 穰 |   | 侭 | 儘 |
| イ          | 中  | 熙 | 熈 |   |   | 譲 | 讓 |   | 実 | 實 |
| 勲          | 勳  | 暁 | 曉 |   |   | 真 | 眞 |   | 靖 | 靖 |
| 巖          | 巖  | 国 | 威 | 圀 |   | 瀬 | 瀨 |   | 柳 | 栁 |
| 厳          | 嚴  | 蔵 | 藏 |   |   | 曽 | 曾 |   |   |   |
| え          | ã. | 桑 | 桒 |   |   | 多 | 夛 |   | 与 | 與 |
| I          | 고  | 渓 | 溪 |   |   | 宝 | 寶 | 寳 | 来 | 來 |
| 恵          | 惠  | 皓 | 晧 |   |   | 滝 | 瀧 |   | 籠 | 篭 |
| 栄          | 榮  | 高 | 髙 |   |   |   |   |   |   |   |
| 応          | 應  | 広 | 廣 |   |   | 徳 | 德 |   |   |   |
| 奥          | 奥  | 斉 | 斎 | 齊 | 齋 | 富 | 富 | 當 |   |   |
| 桜          | 櫻  | 崎 | 﨑 | 嵜 |   | 場 | 塲 |   |   |   |
| 収          | 收  | 聡 | 聰 |   |   |   |   |   |   |   |
|            |    | 沢 | 澤 |   |   | 浜 | 濱 | 濵 |   |   |
| 覚          | 覺  | 静 | 靜 |   |   | 渕 | 淵 |   |   |   |
| 学          | 學  | 渋 | 澁 |   |   | 船 | 舩 |   |   |   |
| 楽          | 樂  | 島 | 嶋 |   |   | 箆 | 篦 |   |   |   |
|            |    | 寿 | 壽 |   |   | 辺 | 邉 | 邊 |   |   |
| 館          | 舘  | 浄 | 淨 |   |   | 穂 | 穗 |   |   |   |

### 最新看護索引 Web マニュアル

機関用

2009年3月31日発行 2010年2月18日改訂 2011年5月13日改訂 2012年3月26日改訂 2013年4月2日改訂 2014年4月1日改訂 2015年6月5日改訂 2016年5月1日改訂 2016年5月1日改訂

〒204-0024 東京都清瀬市梅園 1-2-3 電話 042(492)7466 FAX 042(492)7090

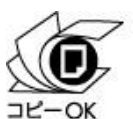

利用の際は必ず下記サイトを確認下さい。 www.bunka.go.jp/jiyuriyo